# ู่ บทารใช้งาน โปรแกรม Adobe Illustrator เมื่องต้น

# หัวข้อเรื่อง

- 1. ส่วนประกอบของโปรแกรม Illustrator
- 2. การใช้เครื่องมือ Tools box
- 3. การใช้งานอาร์ตบอร์ด
- 4. การใช้งานพาเนล
- 5. การเปลี่ยนสีหน้าจอของโปรแกรม
- 6. การใช้งาน Work space
- 7. การปรับมุมมองการแสดงภาพ
- 8. กำหนดรูปแบบการเรียงหน้าต่าง
- 9. การใช้งานเครื่องมือวัดและบอกตำแหน่ง
- 10. การสร้างเอกสารใหม่และการเรียกใช้งานเอกสารจาก Template
- 11. การบันทึกเอกสาร
- 12. การปิดเอกสาร และออกจากโปรแกรม Illustrator

### ้วิชาการผลิตสื่อสิ่งพิมพ์ รหัสวิชา 2204-2104

# สาระสำคัญ

การออกแบบสื่อสิ่งพิมพ์ด้วยโปรแกรม Illustrator เป็นโปรแกรมที่ใช้ทำงานกราฟิกโดยเน้นการสร้างขึ้นงาน จากการวาดเป็นหลัก ซึ่งเป็นที่นิยมสำหรับนักออกแบบทั้งหลายเพื่อนำไปใช้ในงานด้านต่าง ๆ ไม่ว่าจะเป็นงานสิ่งพิมพ์ งานโฆษณา ออกแบบฉลากและผลิตภัณฑ์ ออกแบบโลโก้ ไอคอน การ์ตูนและภาพประกอบ ฯลฯ

# สมรรถนะที่พึงประสงค์

อธิบายส่วนประกอบของโปรแกรม Illustrator และขั้นตอนการนำเข้าไฟล์อื่น ๆ ลงสู่สไลด์งานนำเสนอได้ถูก ต้องตามหลักการและสามารถนำไปผลิตสื่อสิ่งพิมพ์ให้สอดคล้องกับโรงพิมพ์ได้ถูกต้อง

### จุดประสงค์การเรียนรู้

### เมื่อศึกษาบทที่ 2 จบแล้ว นักเรียนสามารถ

- 1. อธิบายส่วนประกอบของโปรแกรม Illustrator ได้อย่างถูกต้อง
- 2. บอกวิธีการใช้เครื่องมือ Tools box ได้อย่างถูกต้อง
- 3. บอกขั้นตอนการใช้งานอาร์ตบอร์ด ได้อย่างถูกต้อง
- 4. บอกหลักการใช้งานพาเนล ได้อย่างถูกต้อง
- 5. บอกขั้นตอนการเปลี่ยนสีหน้าจอของโปรแกรมได้อย่างถูกต้อง
- 6. บอกหลักการใช้งาน Work space ได้อย่างถูกต้อง
- 7. บอกหลักการปรับมุมมองการแสดงภาพ ได้อย่างถูกต้อง
- 8. บอกการใช้คำสั่งในการกำหนดรูปแบบการเรียงหน้าต่างได้อย่างถูกต้อง
- 9. อธิบายวิธีการใช้งานเครื่องมือวัดและบอกตำแหน่งได้อย่างถูกต้อง
- 10. บอกขั้นตอนการสร้างเอกสารใหม่และการเรียกใช้งานเอกสารจาก Templateได้อย่างถูกต้อง
- 11. บอกวิธีการบันทึกเอกสารได้อย่างถูกต้อง
- 12. บอกขั้นตอนการปิดเอกสาร และออกจากโปรแกรม Illustratorได้อย่างถูกต้อง
- 13. บอกความหมายของคำศัพท์คอมพิวเตอร์ จำนวน 10 คำ
- 14. นักเรียนมีความใฝ่รู้ ใฝ่เรียน ขยัน รับผิดชอบ อดทน และมีความคิดริเริ่มสร้างสรรค์

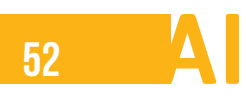

### แบบทดสอบก่อนเรียน

# บทที่ 2 การใช้งานโปรแกรม Adobe Illustrator เบื้องต้น

# **คำสั่ง** จงทำเครื่องหมาย (X ) ลงหน้าข้อที่ถูกต้องที่สุดเพียงข้อเดียว เวลา 15 นาที

- 1. ส่วนประกอบของโปรแกรม Illustrator ที่มีคำสั่งใช้งานต่าง ๆ คือข้อใด
  - ก. Menu Bar
  - ข. Option Bar
  - ค. Tool Bar
  - ۹. Palette

#### 2. คำสั่งกำหนดคุณสมบัติและตัวปรับแต่งการทำงานให้กับวัตถุคือข้อใด

- ก. Menu Bar
- ข. Option Bar
- ค. Tool Bar
- গ. Palette

### 3. เครื่องมือชนิดต่าง ๆ ที่ใช้ในการทำงานคือข้อเมนูใด

- ก. Menu Bar
- ข. Option Bar
- ค. Tool Bar
- ۹. Palette

### 4. พื้นที่สำหรับพิมพ์งานคือข้อใด

- n. Pasteboard
- ข. Guide
- ค. Palette
- ۹. Document

### 5. พื้นที่ว่าง ๆ รอบเอกสารคือข้อใด

- ก. Pasteboard 4
- ข. Guide
- ค. Palette
- 1. Document

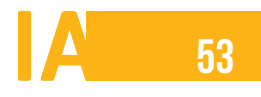

### 6. อาร์ตบอร์ด มีส่วนประกอบใดบ้าง

- ก. พื้นที่นอก
- ข. พื้นที่ใน
- ค. พื้นที่กลาง
- ง. พื้นที่นอกและพื้นที่ใน

#### 7. อาร์ตบอร์ดช่วยในการทำงานหลัก ๆ คือข้อใด

- ก. สร้างวัตถุชิ้นงานได้
- ข. สามารถมีหลาย ๆ พื้นที่การทำงาน
- ค. พื้นที่สำหรับพักวัตถุ
- ง. พื้นที่ใช้สำหรับจัดรูปแบบ

### 8. คำสั่งเปลี่ยนสีหน้าจอโปรแกรมด้วยตนเอง คือข้อใด

- ก. Dark / Light
- ข. Preferences
- ค. User Interface
- ۹. Brightness

### 9. คำสั่งการเปิดเอกสารใหม่

- ก. New
- ข. Open
- ค. Open Recent
- New from Template

### 10. คำสั่งการออกจากโปรแกรมคือข้อใด

- ก. Exit
- v. Close all
- ค. Exit all
- ۹. Close

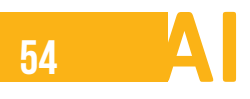

### เฉลยแบบทดสอบก่อนเรียน

# บทที่ 2 การใช้งานโปรแกรม Adobe Illustrator เบื้องต้น

- 1. ส่วนประกอบของโปรแกรม Illustrator ที่มีคำสั่งใช้งานต่าง ๆ คือข้อใด
  - ก. Menu Bar
  - ข. Option Bar
  - ค. Tool Bar
  - Palette

#### 2. คำสั่งกำหนดคุณสมบัติและตัวปรับแต่งการทำงานให้กับวัตถุคือข้อใด

- ก. Menu Bar
- ข. Option Bar
- ค. Tool Bar

### 3. เครื่องมือชนิดต่าง ๆ ที่ใช้ในการทำงานคือข้อเมนูใด

- ก. Menu Bar
- ข. Option Bar
- ค. Tool Bar
- থ. Palette

### 4. พื้นที่สำหรับพิมพ์งานคือข้อใด

- ก. Pasteboard
- ข. Guide
- ค. Palette
- Document

### 5. พื้นที่ว่าง ๆ รอบเอกสารคือข้อใด

- n. Pasteboard 4
- ข. Guide
- Palette
- গ. Document

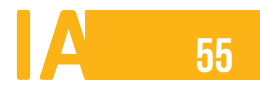

### 6. อาร์ตบอร์ด มีส่วนประกอบใดบ้าง

- ก. พื้นที่นอก
- ข. พื้นที่ใน
- ค. พื้นที่กลาง
- พื้นที่นอกและพื้นที่ใน

#### 7. อาร์ตบอร์ดช่วยในการทำงานหลัก ๆ คือข้อใด

- ก. สร้างวัตถุชิ้นงานได้
- ข. สามารถมีหลาย ๆ พื้นที่การทำงาน
- ค. พื้นที่สำหรับพักวัตถุ
- ง. พื้นที่ใช้สำหรับจัดรูปแบบ

### 8. คำสั่งเปลี่ยนสีหน้าจอโปรแกรมด้วยตนเอง คือข้อใด

- ก. Dark / Light
- ข. Preferences
- ค. User Interface
- ۹. Brightness

### 9. คำสั่งการเปิดเอกสารใหม่

- ก. New
- ข. Open
- ค. Open Recent
- s. New from Template

### 10. คำสั่งการออกจากโปรแกรมคือข้อใด

- ก. Exit
- ข. Close all
- ค. Exit all
- ۹. Close

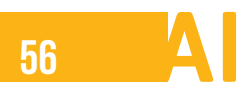

# ส่วนประกอบของโปรแกรม Adobe Illustrator

หน้าจอของโปรแกรม Illustrator cs6 เมื่อเปิดโปรแกรมขึ้นมา จะเห็นเมนูและเครื่องมือในการทำงาน ดังนี้

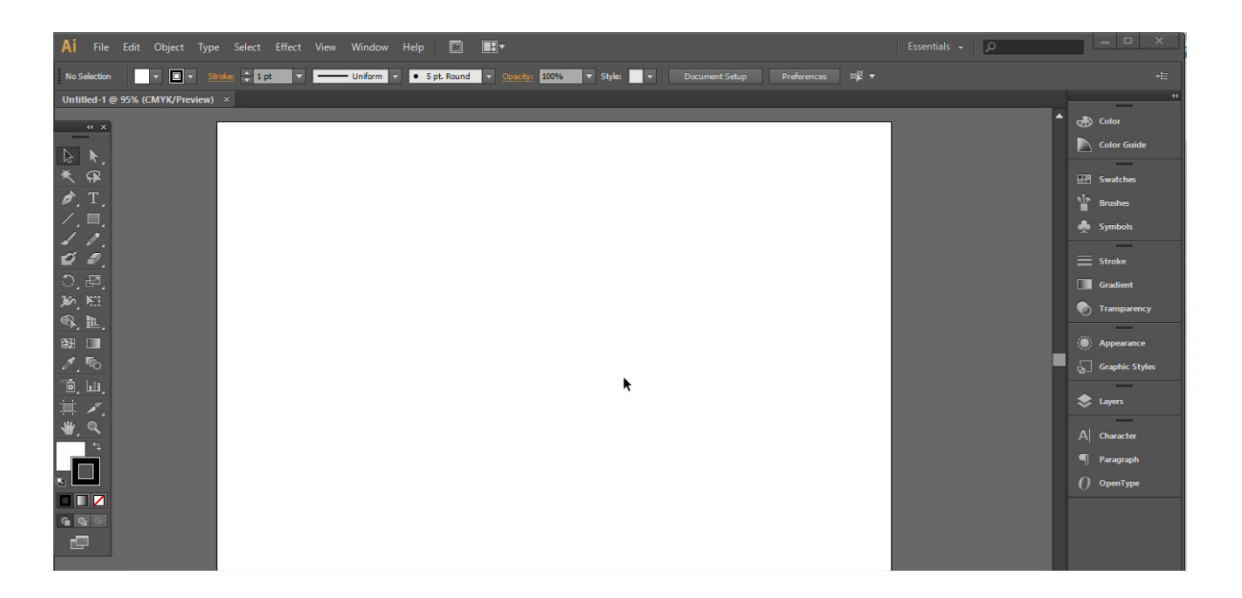

ภาพที่ 2.1 หน้าจอหลักโปรแกรม Illustrator

- 1. Menu Bar คือ คำสั่งใช้งานต่าง ๆ เช่น
- 2. Option Bar คือ คำสั่งที่กำหนดคุณสมบัติหรือตัวปรับแต่งการทำงานให้กับวัตถุ
- 3. Tool Bar คือ เครื่องมือชนิดต่าง ๆ ที่ใช้ในการทำงาน
- 4. Document คือ พื้นที่สำหรับพิมพ์งานและใส่รูปร่าง ตาราง ต่าง ๆ เพื่อใช้งาน
- 5. Pasteboard คือ พื้นที่ว่าง ๆ รอบเอกสาร ไม่สามารถใช้งานใด ๆ ได้
- 6. Guide คือ ไม้บรรทัดช่วยในการวัดระยะการทำงานให้เอกสารมีความเหมาะสมสวยงาม
- 7. Palette คือ หน้าต่างย่อยสำหรับช่วยเสริมการทำงาน

# แถบคำสั่ง Menu Bar

Menu Bar คือ ที่เก็บชุดคำสั่งสำหรับจัดการไฟล์ โดยแบ่งคำสั่งออกเป็นหมวดหมู่ดังนี้

| File | Edit | Object | Туре | Select | Effect | View | Window | Help |  |
|------|------|--------|------|--------|--------|------|--------|------|--|
|------|------|--------|------|--------|--------|------|--------|------|--|

ภาพที่ 2.2 เมนูบาร์โปรแกรม Illustrator

| File   | ใช้สำหรับจัดการไฟล์ คือ การเปิดไฟล์ใหม่และเก่า การบันทึกไฟล์ การปิดไฟล์    |
|--------|----------------------------------------------------------------------------|
|        | การออกจากโปรแกรม                                                           |
| Edit   | จัดการแก้ไขและปรับแต่งค่าต่าง ๆ เบื้องต้นของโปรแกรม เช่น การตัด คัดลอก วาง |
| Object | จัดการกับรูปทรงวัตถุ เช่น หมุน เอียง เปลี่ยนแปลงวัตถุ และการใส่สีสันต่าง ๆ |
| Туре   | จัดการและปรับแต่งตัวอักษร                                                  |
| Select | จัดการการเลือกชิ้นส่วนวัตถุ                                                |
| Effect | ใส่เอฟเฟ็กต์และแปลงรูปทรงให้มีรูปแบบ                                       |
| View   | จัดการรูปแบบการแสดงผล เช่น การใส่/ซ่อนไม้บรรทัด เส้นกริด และเส้นไกด์       |
| Window | จัดการพาเนลและปรับการเว้นวรรค ตัวหนังสือ ให้เหมาะสมสวยงาม                  |
| Help   | แสดงความช่วยเหลือในรูปแบบต่าง ๆ                                            |

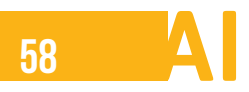

# กล่องเครื่องมือ Toolbox

Toolbox เป็นส่วนที่เก็บรวบรวมเครื่องมือต่าง ๆ ที่ใช้ในการสร้างภาพ การแก้ไขภาพโดยแบ่งออกเป็นกลุ่ม เครื่องมือต่าง ๆ ดังนี้

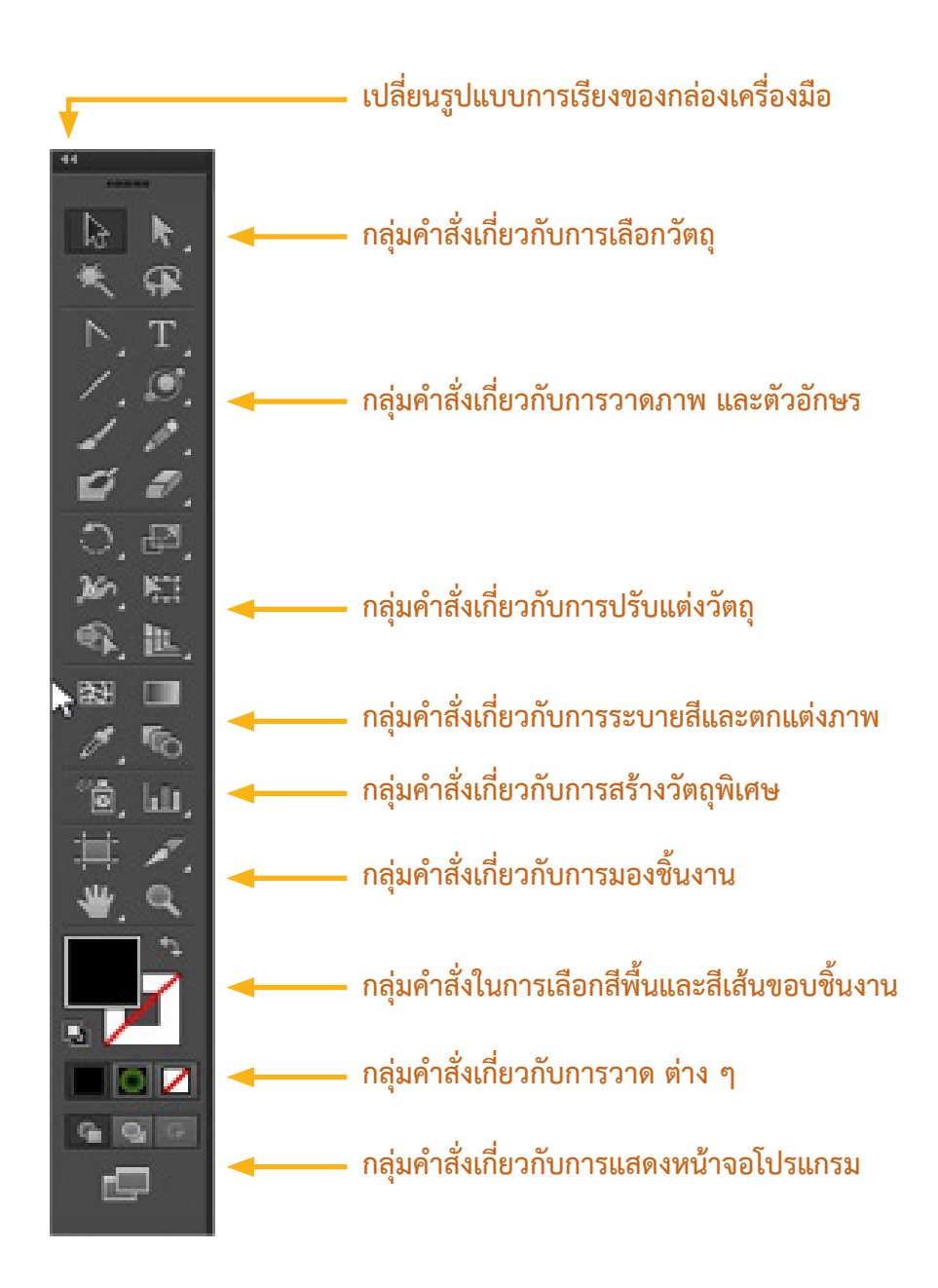

ภาพที่ 2.3 ทูลบาร์โปรแกรม Illustrator

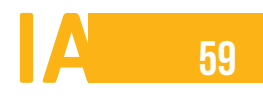

# ออปซันบาร์ Option bar

Option bar เป็นแถบเครื่องมือสำหรับปรับแต่งค่าต่าง ๆ ของวัตถุ เช่น สี ขนาด ตำแหน่ง และคุณสมบัติต่าง ๆ ของวัตถุที่เลือก โดยจะปรากฏอยู่ที่ด้านบนของหน้าต่างโปรแกรม

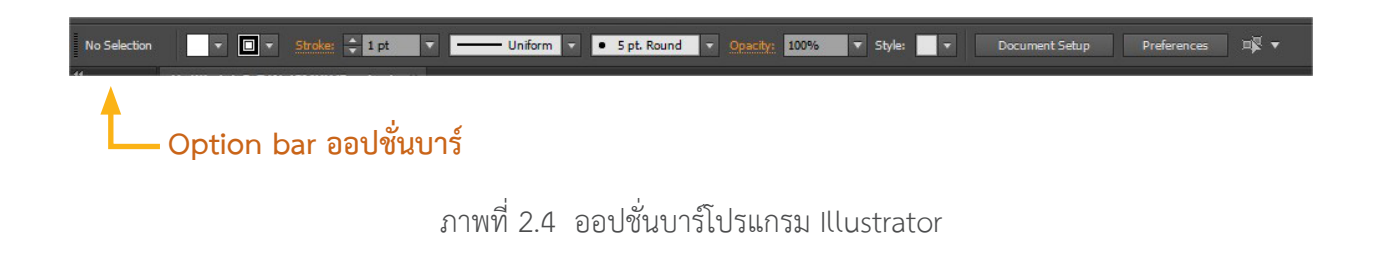

# พื้นที่การทำงาน Artboard

เป็นพื้นที่ใช้สร้างวัตถุขึ้นงานต่าง ๆ สามารถมีได้หลาย ๆ อาร์ตบอร์ด มีส่วนประกอบ 2 ส่วน คือ พื้นที่นอก Artboard Scratch area ใช้สำหรับพักวัตถุที่แทรกเข้ามาทำงานเพื่อรอการจัดการการจัดรูปแบบในการแสดงชิ้นงาน หรือเผื่อเอาไว้ใช้ภายหลัง ส่วนที่ 2 คือ พื้นที่การทำงาน Artboard ปกติ ใช้สำหรับที่วางชิ้นงานที่ต้องการให้แสดงผล ออกมา

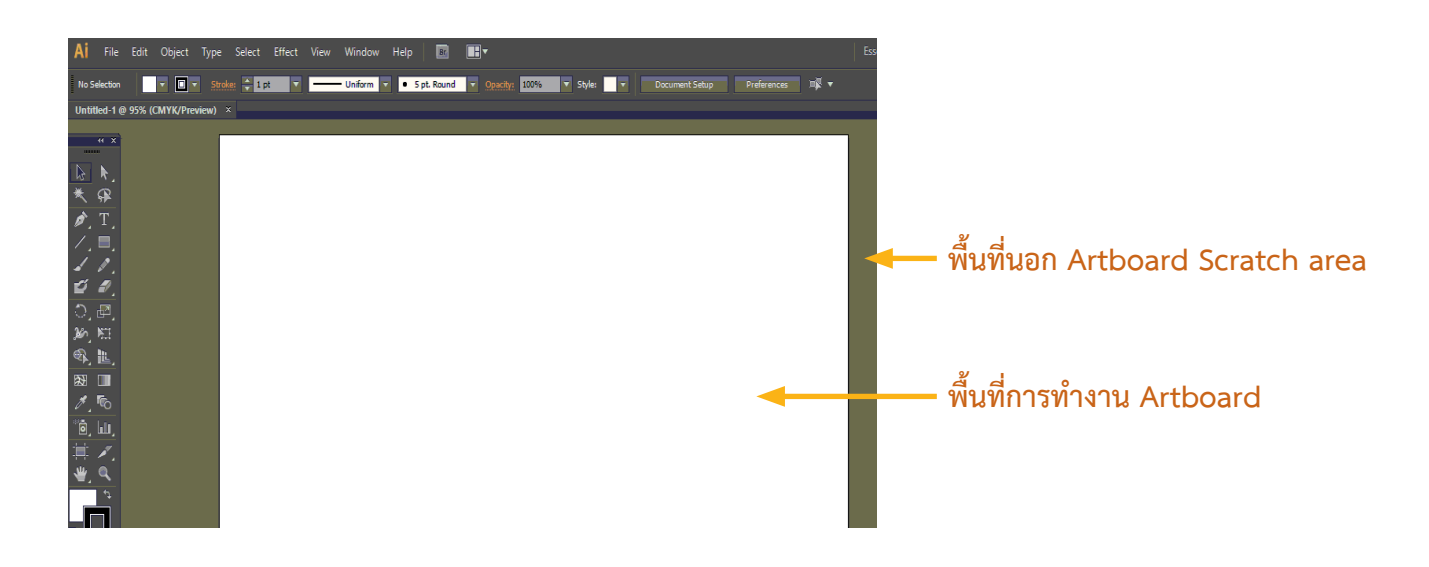

ภาพที่ 2.5 พื้นที่การทำงานของโปรแกรม Illustrator

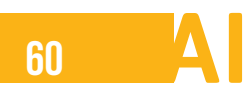

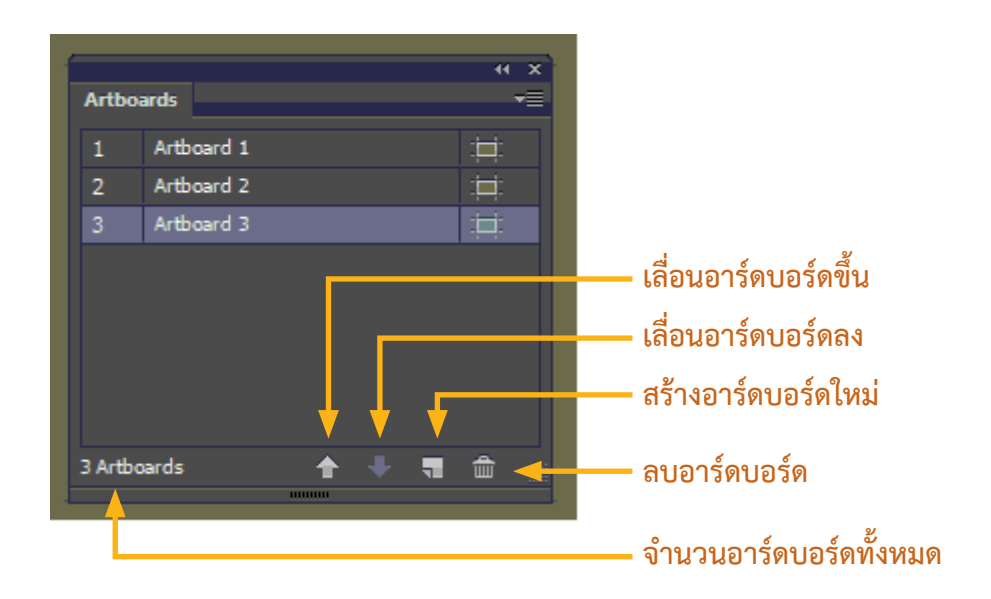

ภาพที่ 2.6 การจัดการอาร์ดบอร์ด

### การใช้งานหลาย ๆ อาร์ดบอร์ด

เมื่อต้องการเรียกใช้งานหลาย ๆ อาร์ดบอร์ดพร้อมกัน สามารถทำได้โดยดับเบิลคลิกที่ชื่ออาร์ดบอร์ดในพาเนล Artboards

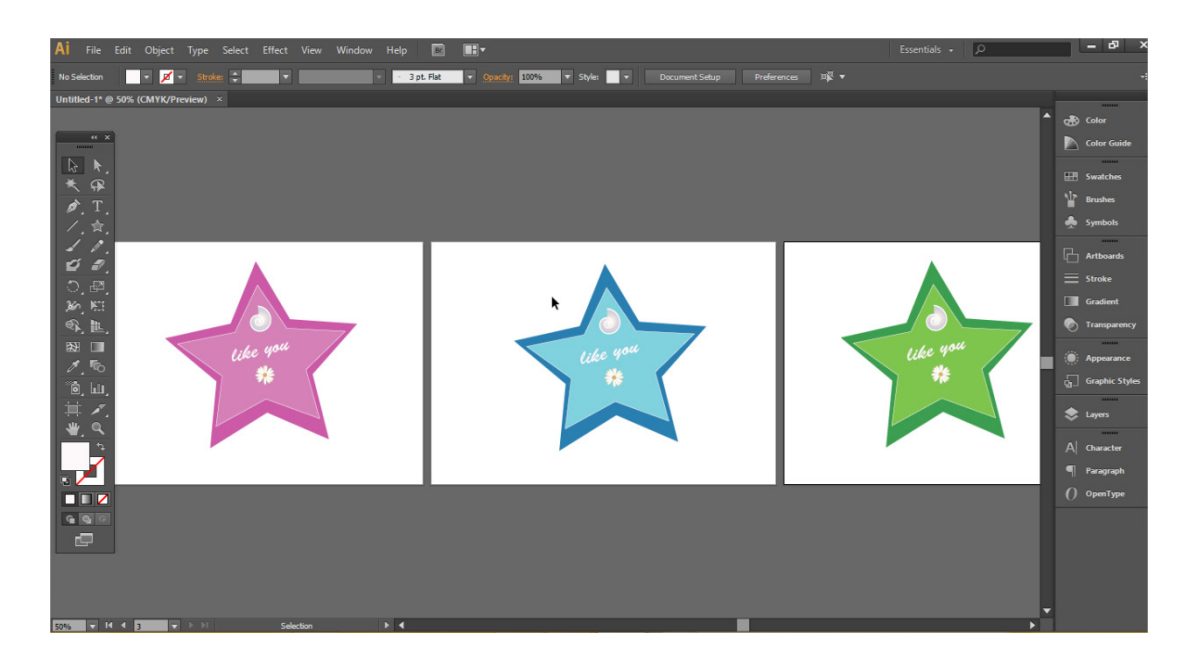

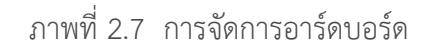

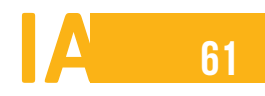

# พาเนลควบคุมการทำงาน Panel

Panel เป็นหน้าต่างย่อยที่รวบรวมคุณสมบัติสำหรับปรับแต่งการใช้งานของเครื่องมือต่าง ๆ ซึ่งพาเนลส่วนหนึ่ง ถูกจัดเก็บไว้ในกรอบจัดเก็บพาเนลด้านขวาของหน้าจอ และการจัดการพาเนล เราสามารถเปิด/ปิด พาเนลที่ต้องการ ได้จากคำสั่ง Window แล้วเลือกชื่อพาเนลที่เราต้องการแสดงหรือไม่แสดง ถ้าหากพาเนลใดถูกเปิดอยู่จะมีเครื่องหมาย ถูกหน้าชื่อพาเนลนั้น

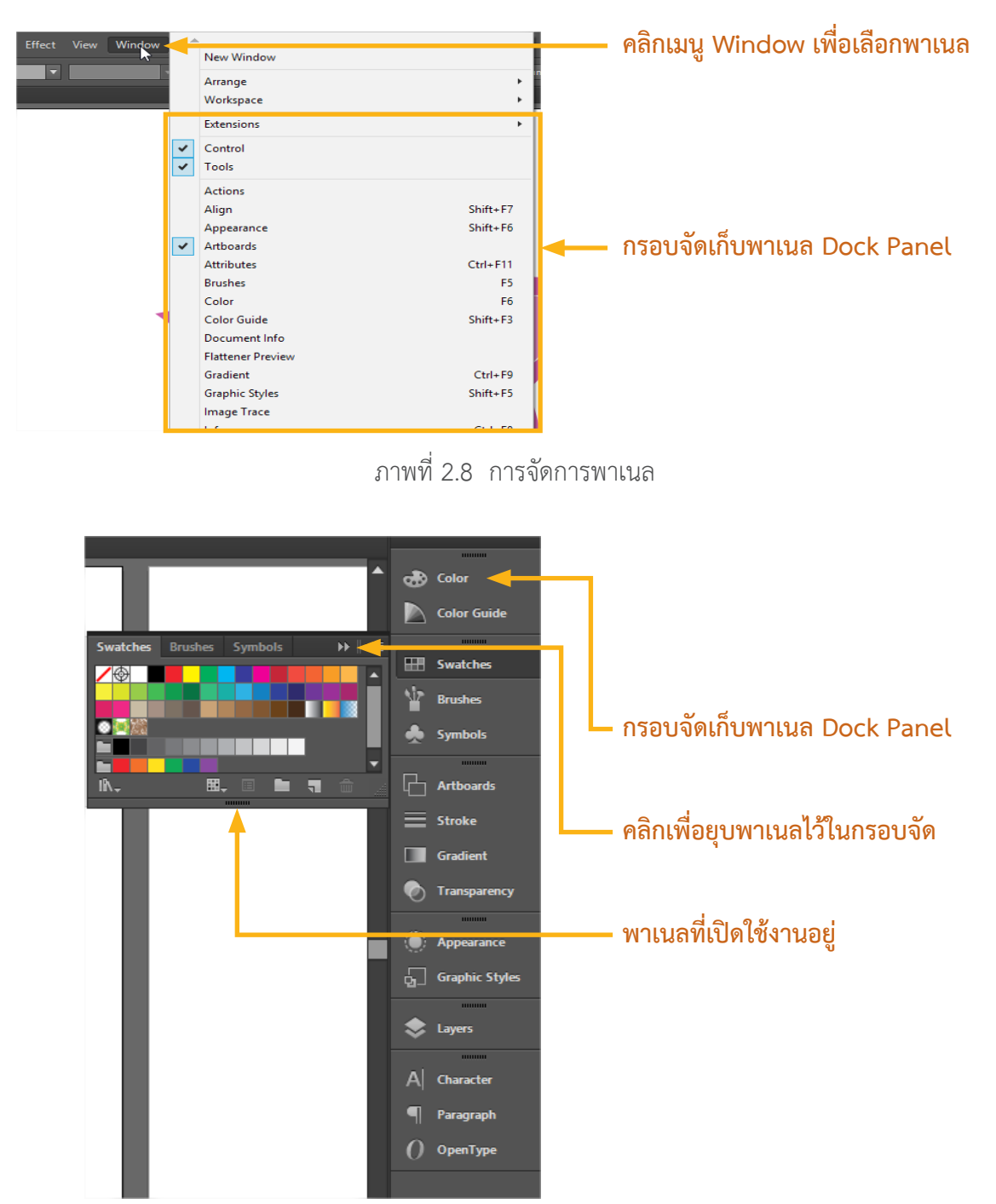

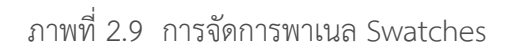

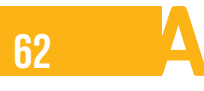

# การเปลี่ยนสีหน้าจอของโปรแกรม

หากต้องการเปลี่ยนสีหน้าจอเป็นค่าสีอื่น สามารถปรับค่าสีได้ โดยคลิกเมนู Edit > Preferences > User Interface แล้วเลือกปรับค่าสีที่ Brightness หรือเลื่อนปรับค่าสีเองที่ Dark / Light

| Preferences                                                                                                    |                                                                                                    |       |        |                                                                    |
|----------------------------------------------------------------------------------------------------|----------------------------------------------------------------------------------------------------|-------|--------|--------------------------------------------------------------------|
| General<br>Selection & Anchor Display<br>Type<br>Units<br>Guides & Grid<br>Smart Guides<br>Slices<br>Dictionary & Hyphenation<br>Plug-ins & Scratch Disks<br>User Interface<br>File Handling & Clipbard | User Interface Brightness: Medium Dark Dark Canvas Color:  Match User Interface Brightness White Auto-Collapse Iconic Panels Open Documents As Tabs | Light |        | เลือกปรับค่าสีที่ Brightness<br>เลื่อบปรับค่าสีเองที่ Dark / Light |
| Appearance of Diack                                                                                                    | Scroll Buttons: • At Two Ends<br>O Together                                                                                                    | ОК    | Cancel |                                                                    |

ภาพที่ 2.10 การเปลี่ยนสีหน้าจอโปรแกรม

จากนั้นสีหน้าจอของโปรแกรม Adobe Illustrator จะเปลี่ยนไปตามที่เลือก

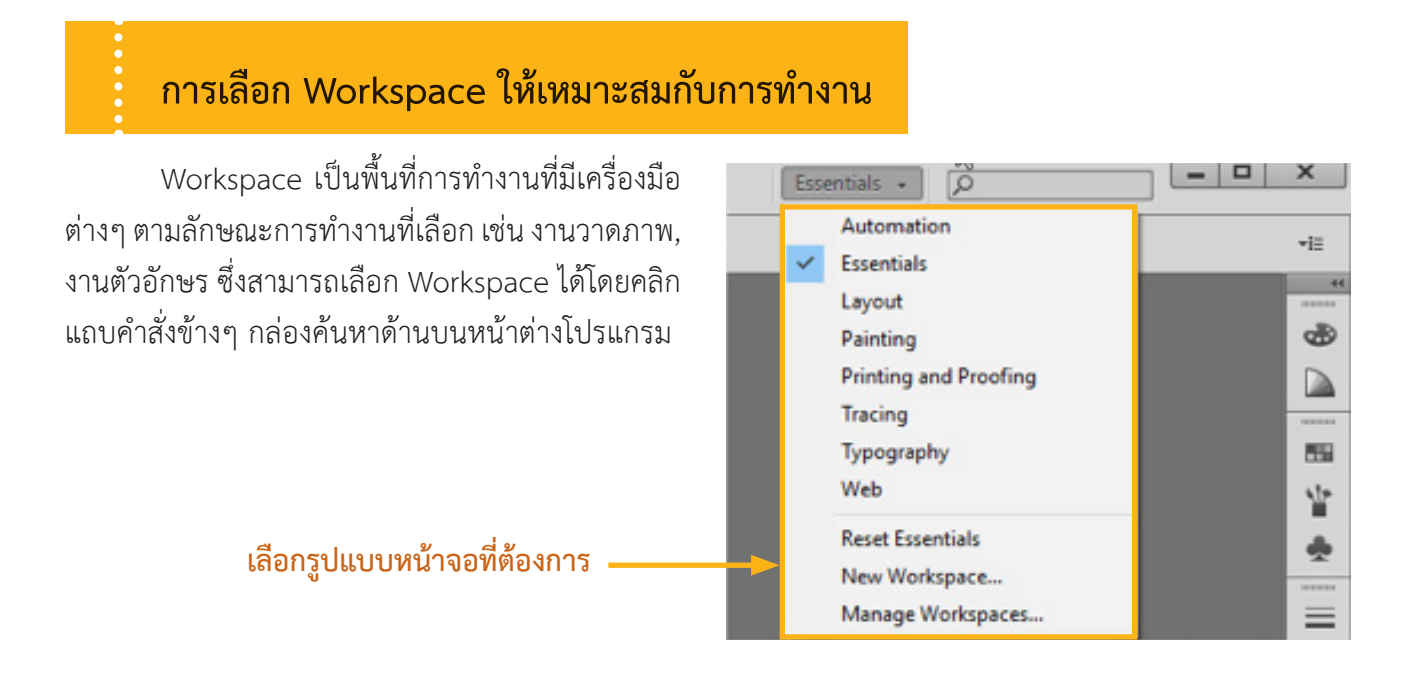

ภาพที่ 2.11 การเรียกใช้คำสั่ง Essentials

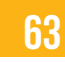

สำหรับ Workspace ในโปรแกรม Adobe Illustrator มีให้เลือกใช้งานหลายรูปแบบ ดังนี้

- Automation : เป็น Workspace สำหรับทำงานกับชุดคำสั่งอัตโนมัติบนพาเนล Actions รวมทั้ง ตรวจสอบการเชื่อมกับไฟล์ภาพที่นำมาใช้งาน

- Essentials : เป็น Workspace สำหรับการวาดภาพ
- Tracing : เป็น Workspace สำหรับการปรับแต่งภาพบิตแมพ การแปลงภาพให้กลายเป็นเวคเตอร์
- Layout : เป็น Workspace สำหรับงานสิ่งพิมพ์ ทำงานกับตัวอักษร
- Painting : เป็น Workspace สำหรับงานระบายสี เปลี่ยนสีวัตถุ ลวดลายเส้น
- Printing and Proofing : เป็น Workspace สำหรับการตรวจสอบและแก้ไขสีที่พิมพ์เหมาะกับ ขั้นตอนสุดท้ายในการทำงาน
  - Typography : เป็น Workspace สำหรับทำงานกับตัวอักษร
  - Web : เป็น Workspace สำหรับการออกแบบกราฟิกต่างๆ สำหรับเว็บ

การปรับมุมมองการแสดงภาพ

ขณะทำงานสามารถซ่อนเครื่องมือหรือพาเนลต่างๆ ของ Workspace ได้ เพื่อให้แสดงภาพชัดเจนยิ่งขึ้น โดยมี มุมมองการแสดงภาพ 3 รูปแบบ ดังนี้

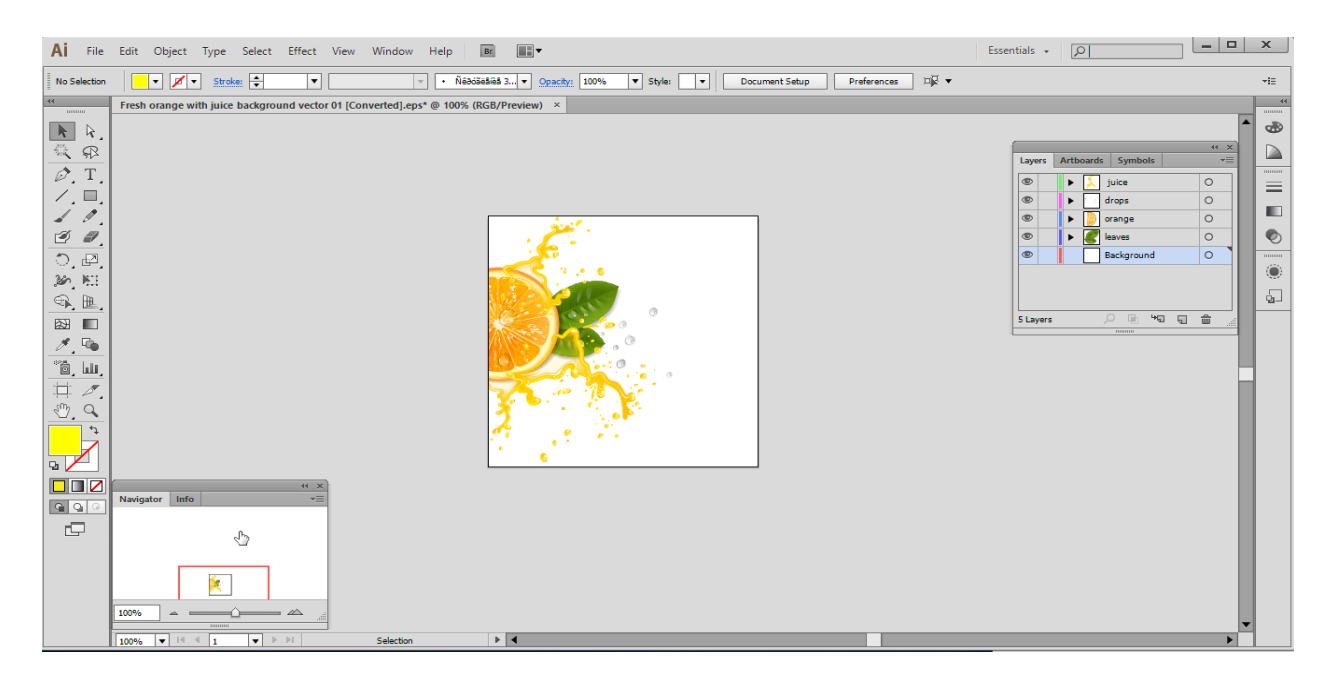

ภาพที่ 2.12 มุมมองปกติที่มีเครื่องมือหรือพาเนลต่าง ๆ

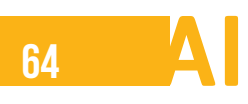

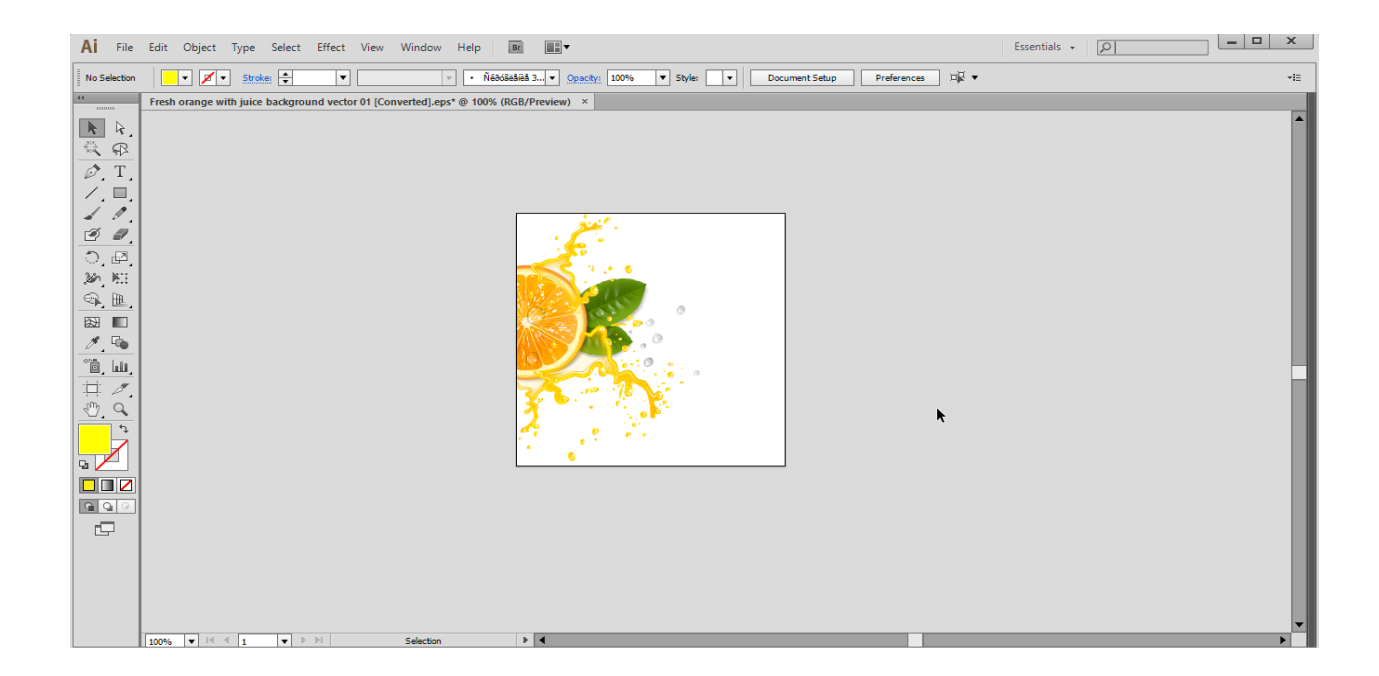

ภาพที่ 2.13 มุมมองแบบซ่อนพาเนลต่าง ๆ (กดแป้น Shift+Tab)

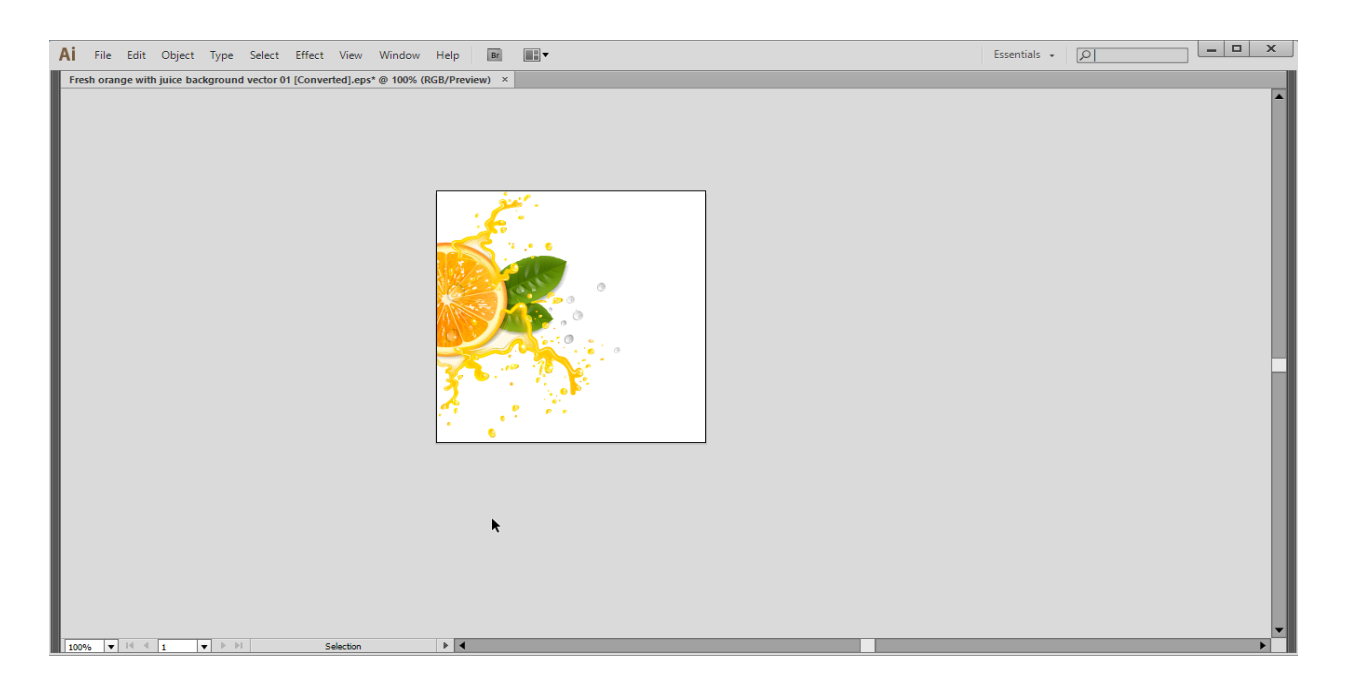

ภาพที่ 2.14 มุมมองซ่อนเครื่องมือและพาเนลต่าง ๆ (กดแป้น Tab)

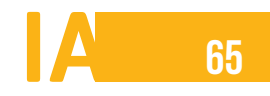

# กำหนดรูปแบบการเรียงหน้าต่างงาน

เมื่อต้องการเปิดหน้าต่างงานพร้อมกันหลาย ๆ ไฟล์ในการทำงาน สามารถกำหนดรูปแบบการเรียงหน้าต่าง งานได้ โดยคลิกปุ่ม 🔳 🖛 แล้วเลือกรูปแบบการจัดเรียงหน้าต่างงาน

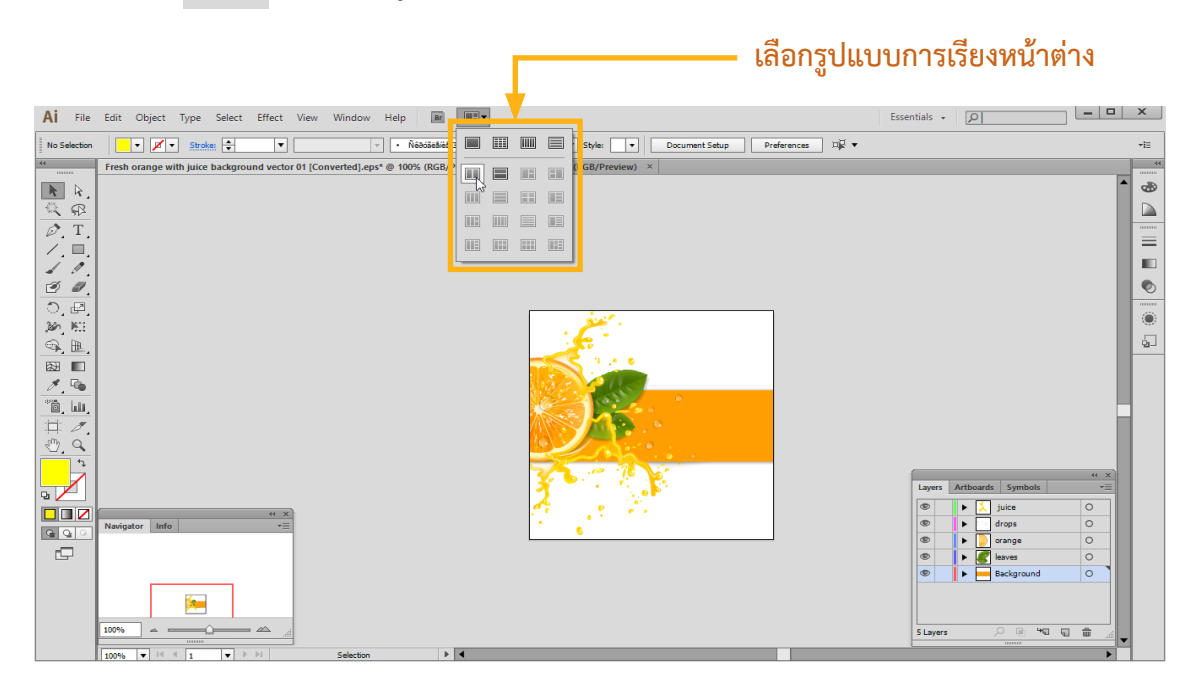

ภาพที่ 2.15 การเรียกใช้คำสั่งเลือกรูปแบบการเรียงหน้าต่าง

จากนั้นหน้าต่างงานจะถูกจัดเรียงใหม่ตามรูปแบบที่เลือก ดังภาพ

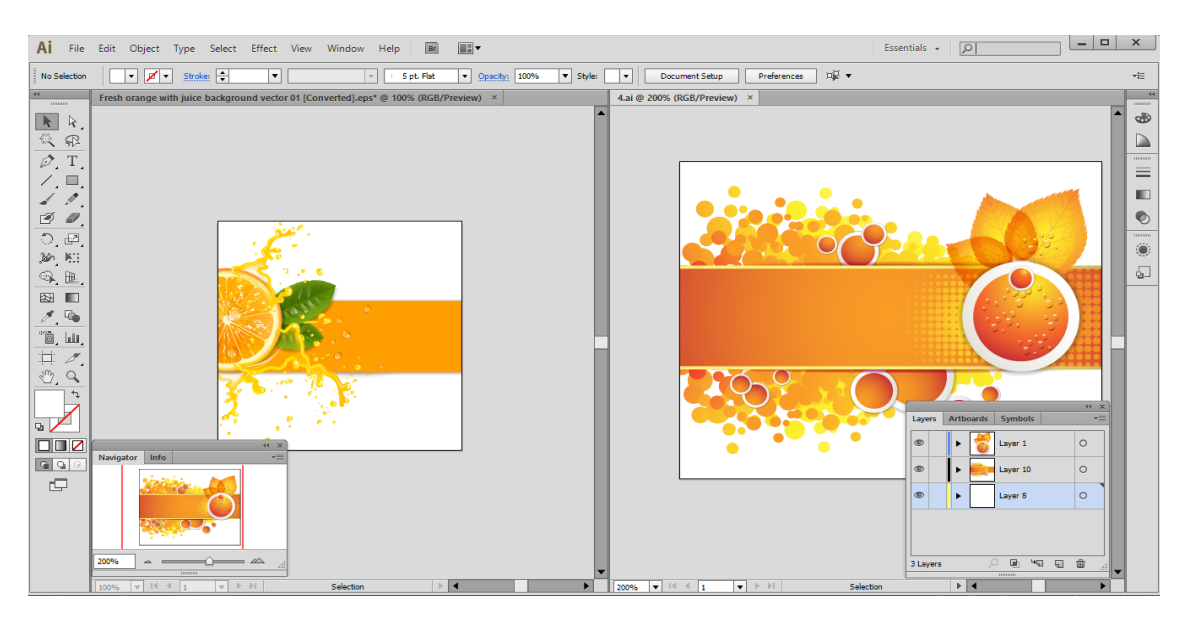

ภาพที่ 2.16 ผลลัพธ์การเรียกใช้คำสั่งเลือกรูปแบบการเรียงหน้าต่าง

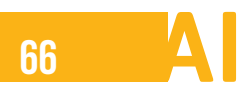

# การใช้งานเครื่องมือวัด / บอกตำแหน่ง

เครื่องมือวัด เครื่องมือบอกตำแหน่งในโปรแกรม Adobe Illustrator ได้แก่ ไม้บรรทัด (Ruler) เส้นไกด์ (Guide) และเส้นกริด (Grid)

### ไม้บรรทัด (Ruler)

ไม้บรรทัด (Ruler) เป็นเครื่องมือที่ใช้ระบุตำแหน่งของวัตถุ ซึ่งอยู่บริเวณด้านบนและด้านซ้ายของหน้าต่าง อาร์ตบอร์ด โดยปกติจะไม่แสดงให้เห็น สามารถเรียกใช้ไม้บรรทัดได้ โดยคลิกเมนู View > Ruler >Show Rulers จะปรากฏแถบไม้บรรทัดด้านบนและด้านซ้ายออกมา

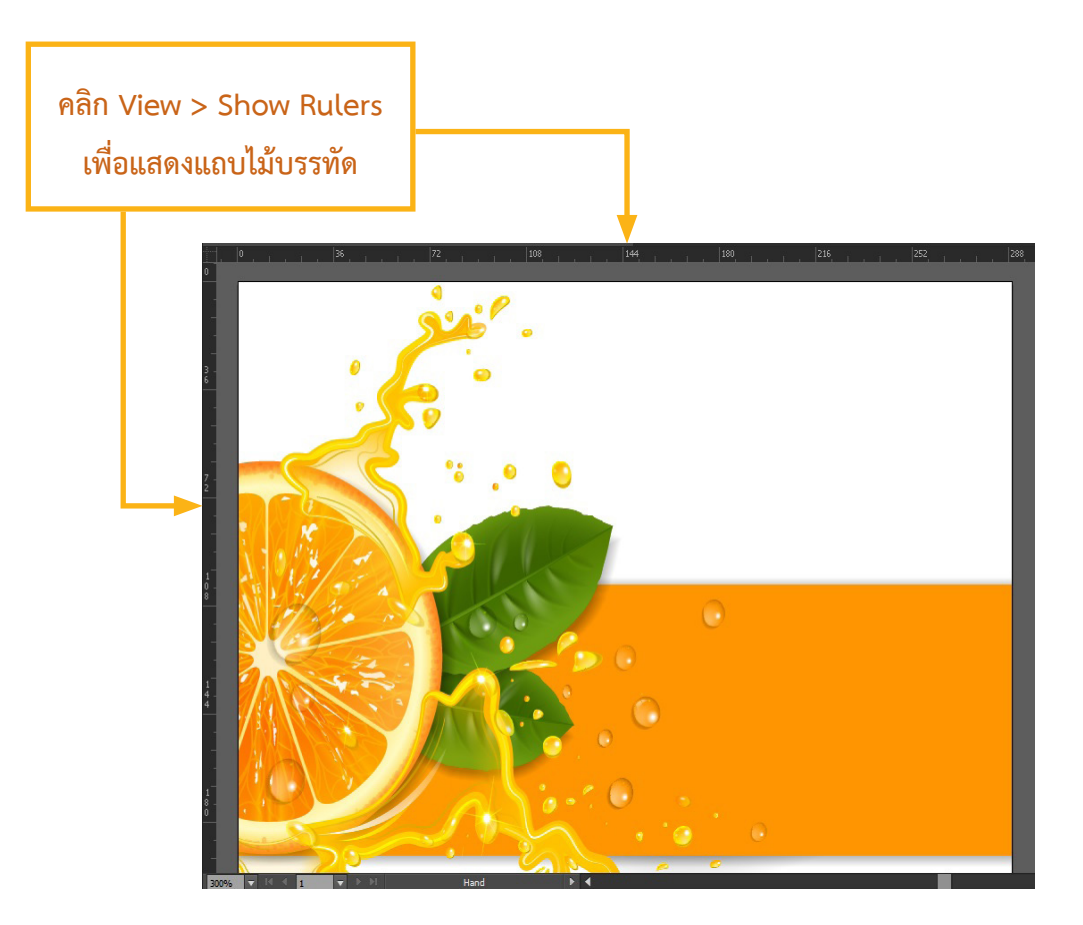

ภาพที่ 2.17 ผลลัพธ์การเรียกใช้คำสั่ง Show Ruler

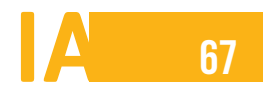

### กำหนดหน่วยวัดของไม้บรรทัด

การกำหนดหน่วยวัดของไม้บรรทัดให้สอดคล้องกับการใช้งาน สามารถกำหนดได้โดยคลิกขวาบริเวณแถบ ไม้บรรทัด แล้วเลือกหน่วยวัดที่ต้องการ จากนั้นไม้บรรทัดจะเปลี่ยนเป็นหน่วยวัดที่เลือก

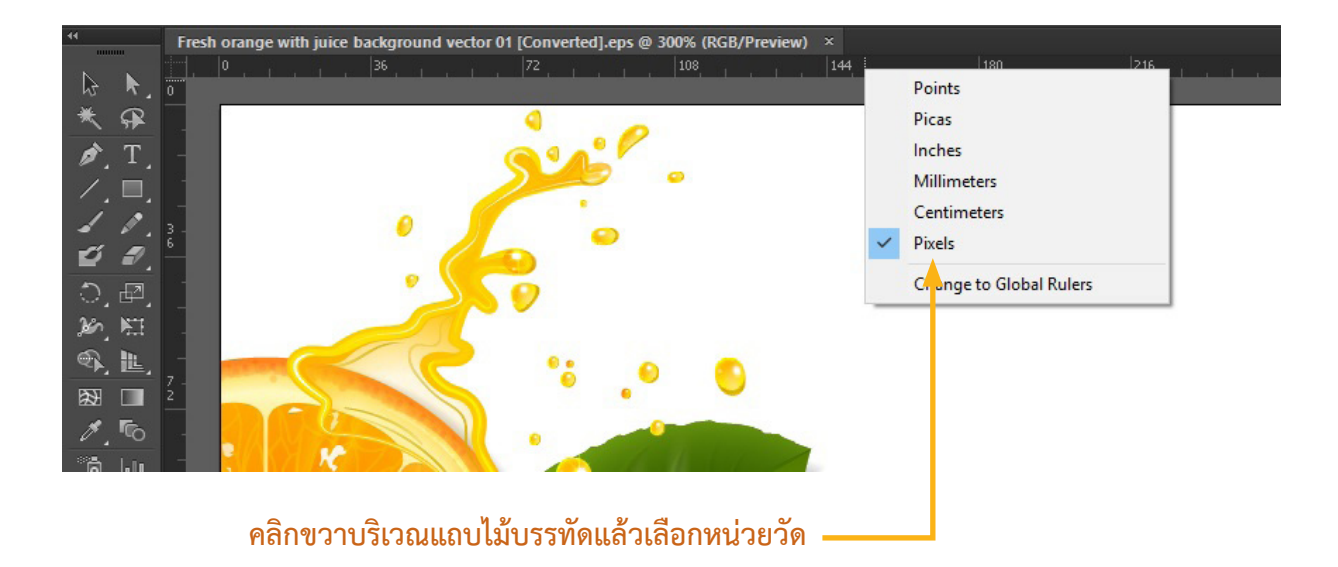

ภาพที่ 2.18 ผลลัพธ์การเรียกใช้คำสั่ง Show Rulers

เส้นไกด์ (Guide) เป็นเส้นที่ใช้บอกระยะของชิ้นงานในการแก้ไขภาพหรือวางวัตถุ โดยมีทั้งแนวตั้งและ แนวนอน ซึ่งเส้นไกด์จะไม่ถูกพิมพ์ออกทางเครื่องพิมพ์ สามารถเปิดแสดงเส้นไกด์ได้โดยคลิกเมนู View>Guides>-Show Guides จากนั้นจะแสดงเส้นไกด์ (สีฟ้า) ขึ้นมา

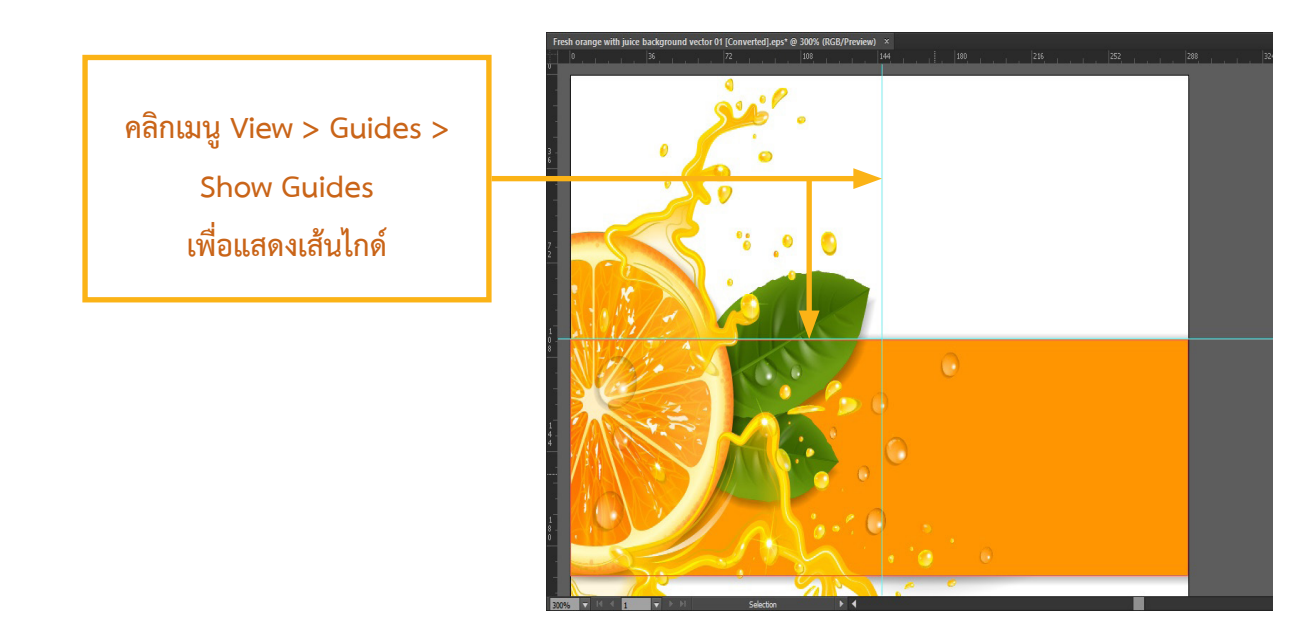

ภาพที่ 2.19 ผลลัพธ์การเรียกใช้คำสั่ง Show Guides

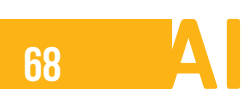

# สร้างเส้นไกด์

สำหรับวิธีการสร้างเส้นไกด์ สามารถทำได้ ดังนี้

1. คลิกแถบไม้บรรทัดแล้วดึงเส้นไกด์ออกมาจากไม้บรรทัดไปยังตำแหน่งที่ต้องการ

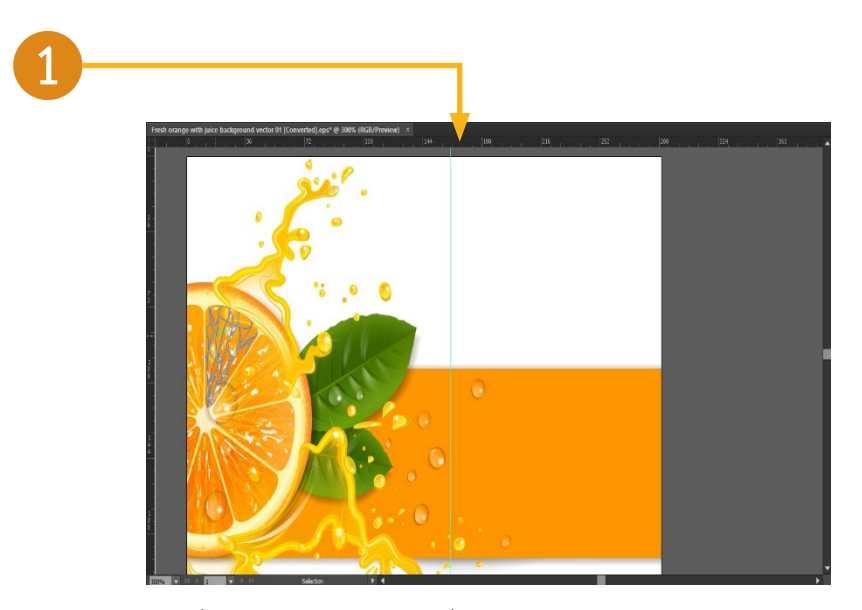

ภาพที่ 2.20 การเรียกใช้คำสั่ง Show Guides

2. จะปรากฏเส้นไกด์สีฟ้า

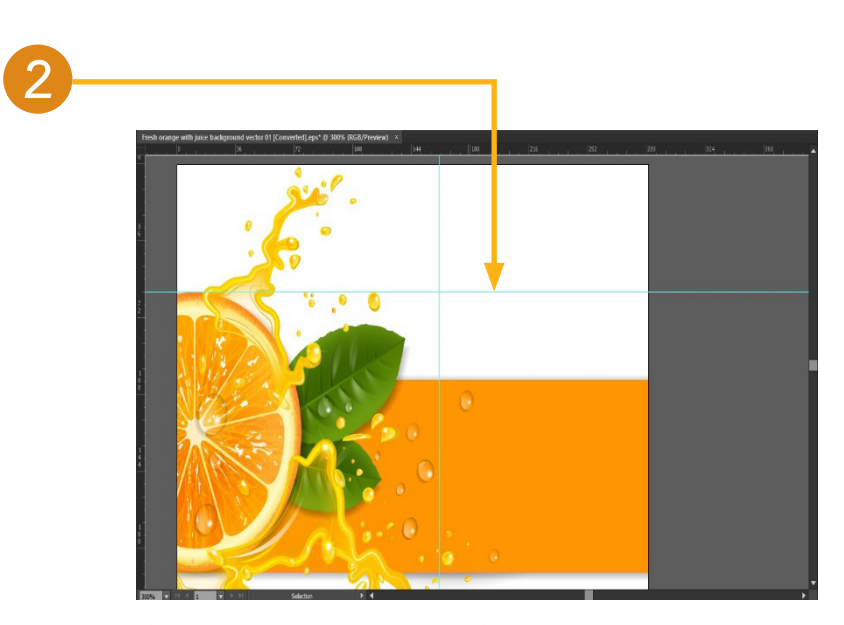

ภาพที่ 2.21 ผลลัพธ์การเรียกใช้คำสั่ง Show Guides

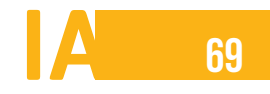

## ลบเส้นไกด์

วิธีการลบเส้นไกด์ สามารถทำได้ง่ายๆ ดังนี้

1. คลิกขวาที่เส้นไกด์แล้วเลือกคำสั่ง Lock Guides เพื่อปลดล็อกเส้นไกด์

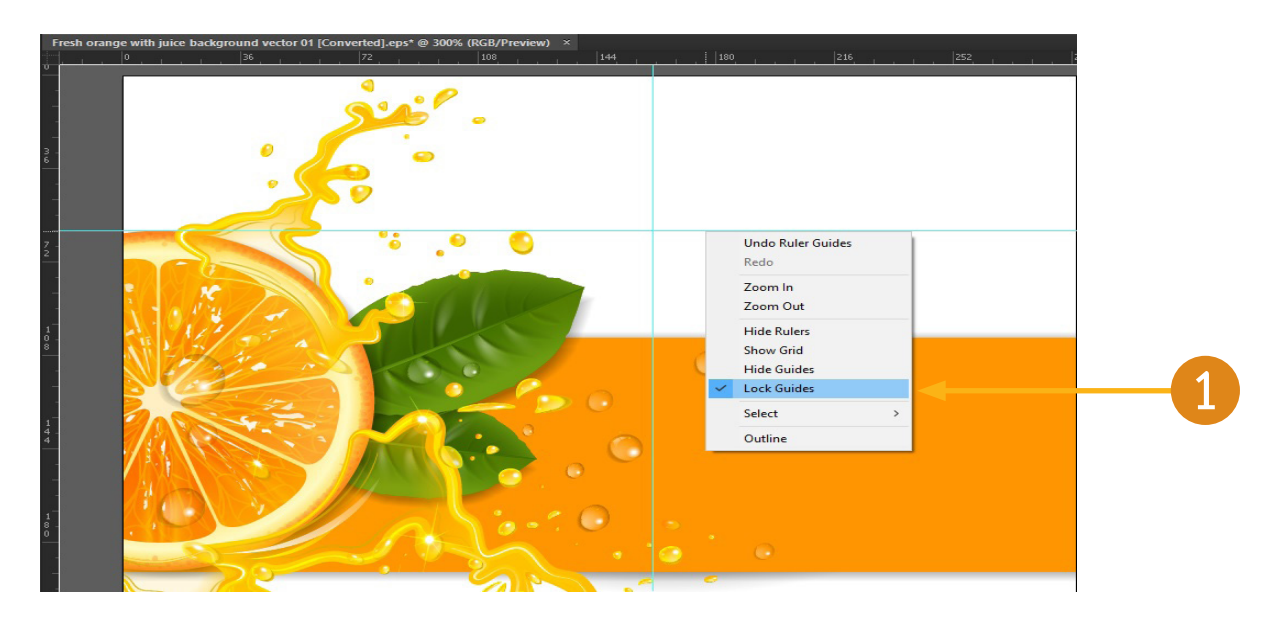

ภาพที่ 2.22 ผลลัพธ์การเรียกใช้คำสั่ง Lock Guides

2. ดึงเส้นไกด์ที่ต้องการลบกลับไปยังแถบไม้บรรทัด

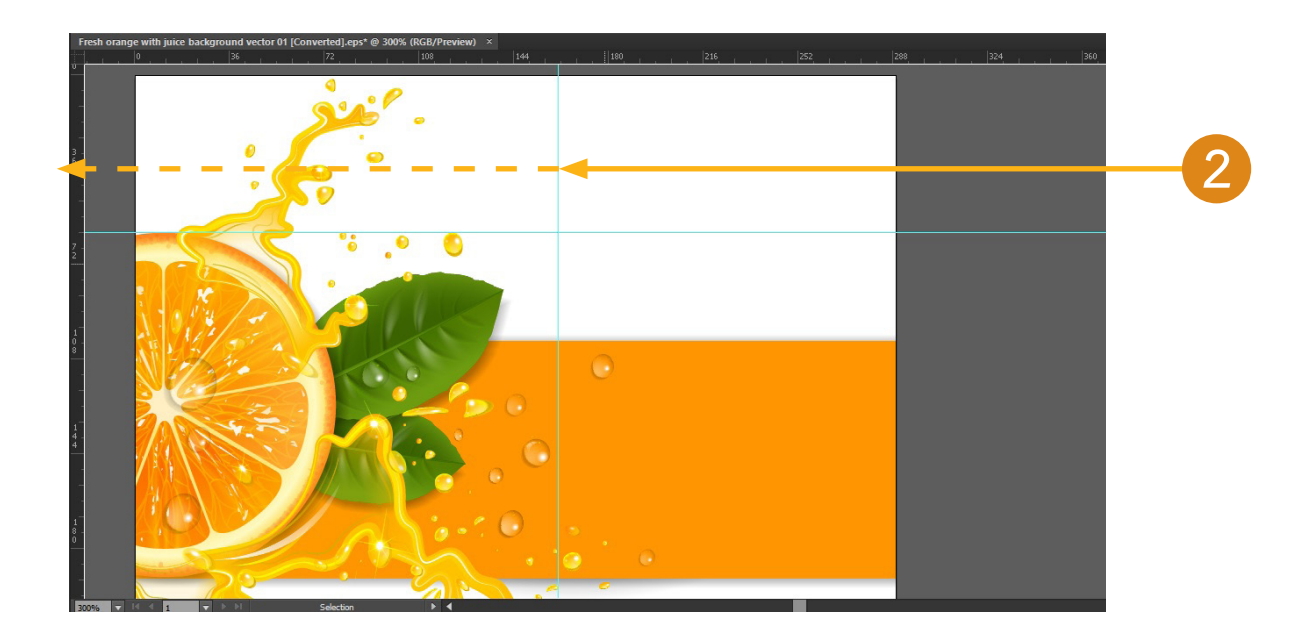

ภาพที่ 2.23 ผลลัพธ์การเรียกใช้คำสั่ง Lock Guides

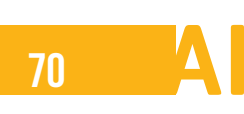

นอกจากนี้ยังมีคำสั่งต่าง ๆ ดังนี้

- Hide Guides ซ่อนเส้นไกด์
- Lock Guides ยึดเส้นไกด์ไม่ให้เคลื่อน
- Make Guides สร้างเส้นไกด์ขึ้นมาจากวัตถุ
- Release Guides ย้อนกลับให้เส้นไกด์ที่สร้างจากวัตถุกลับไปเป็นวัตถุอย่างเดิม
- Clear Guides ลบเส้นไกด์ทั้งหมด

### บอกระยะพิกัดด้วย Smart Guides

Smart Guide เป็นเครื่องมือที่ช่วยบอกระยะพิกัดในการเคลื่อนย้าย ปรับขนาดหรือบิดวัตถุ โดยปกติจะ ถูกกำหนดไว้อยู่แล้ว หากต้องการยกเลิก Smart Guides ทำได้โดยคลิกเมนู View > Smart Guides เพื่อเอา เครื่องหมายถูกออกไป

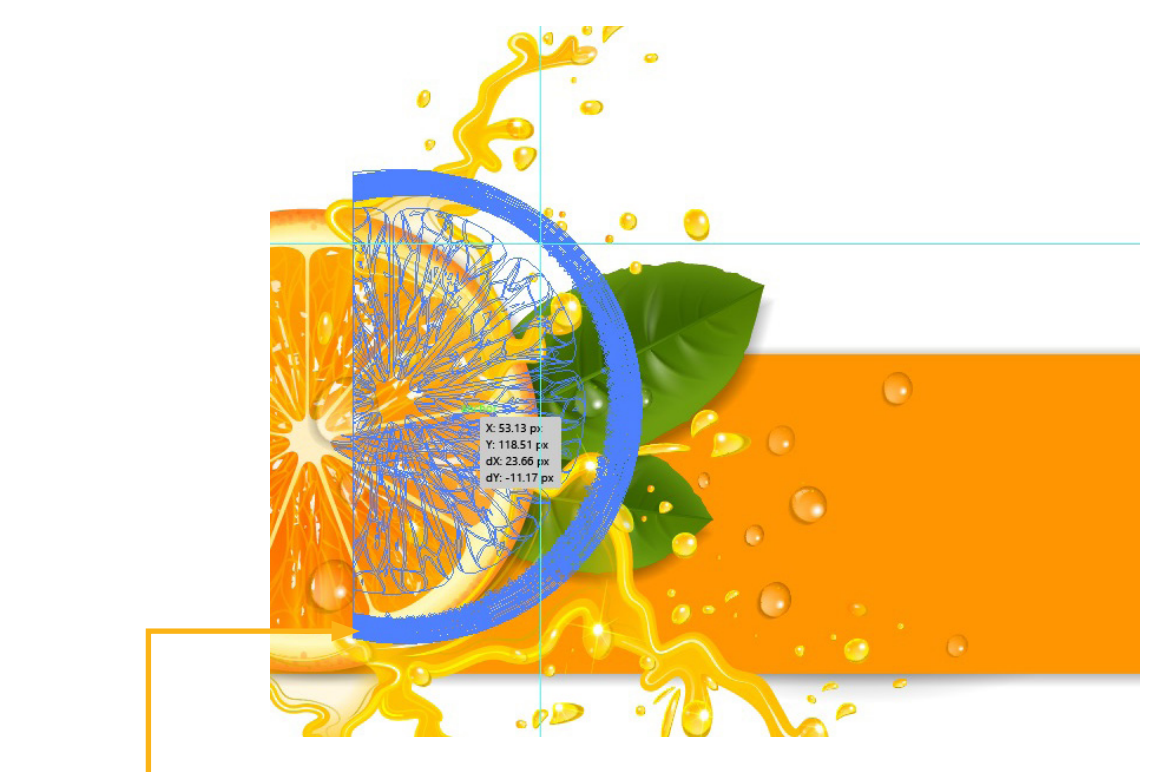

### กรณีกำหนด Smart Guides เวลาเคลื่อนย้ายตำแหน่ง จะมี Smart Guidesบอกระยะพิกัดในการย้าย

ภาพที่ 2.24 ผลลัพธ์การเรียกใช้คำสั่ง Smart Guides

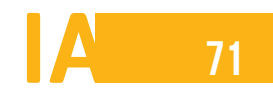

เส้นกริด (Grid) เส้นกริด เป็นเส้นที่ใช้บอกตำแหน่ง แสดงเป็นช่องเล็ก ๆ ซึ่งเกิดจากเส้นแนวตั้งและแนว นอนมาตัดกัน ปรับขนาดความห่างเฉพาะบางเส้นแบบเส้นไกด์ (Guide) ไม่ได้ สามารถเรียกแสดงเส้นกริดได้โดย คลิกเมนู View > Show Grid จะปรากฏเส้นกริดสีเทาบาง ๆ

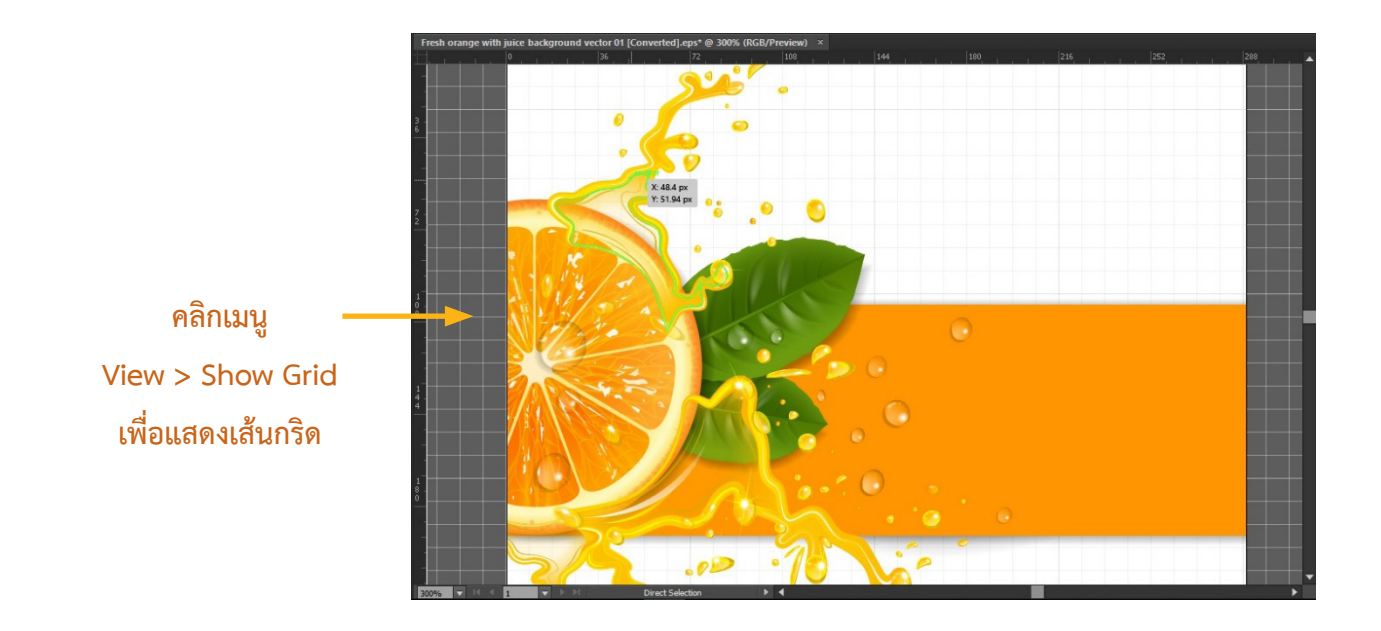

ภาพที่ 2.25 ผลลัพธ์การเรียกใช้คำสั่ง Show Grid

# การสร้างไฟล์ใหม่ด้วยคำสั่ง New

วิธีการสร้างไฟล์ชิ้นงานใหม่ด้วยคำสั่ง New มีขั้นตอนดังนี้

- 1. คลิกเมนู File > New (หรือกดแป้น Ctrl+N) เพื่อสร้างไฟล์ใหม่
- 2. จะปรากฏหน้าต่าง New ขึ้นมา ให้กำหนดขนาดชิ้นงาน
- 3. กำหนดหน่วยวัดที่ Units
- 4. กำหนดรูปแบบการจัดวางชิ้นงาน (แนวตั้ง, แนวนอน) ที่ Orientation
- 5. กำหนดระยะห่างจากบน ด้านบน, ล่าง, ซ้าย, ขวา ที่ Bleed
- 6. กำหนดโหมดสีของชิ้นงาน (CMYK สำหรับงานพิมพ์, RGB สำหรับงานเว็บ/พรีเซนเตชัน)
- 7. กำหนดความละเอียดของชิ้นงาน (Screen สำหรับภาพบนเว็บ, Medium และ High สำหรับงานสิ่งพิมพ์)
- 8. เมื่อเสร็จแล้ว คลิกปุ่ม OK
- 9. จะปรากฏชิ้นงานใหม่

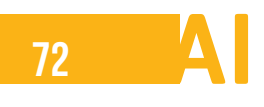

| Ai    | File | Edit    | Object      | Туре | Select | Effect | View   | ١ |
|-------|------|---------|-------------|------|--------|--------|--------|---|
| No Se |      | New     |             |      |        |        | Ctrl+N | < |
| 10 36 |      | New fro | om Templ    | ate  |        | Shift+ | Ctrl+N |   |
|       |      | Open    | 196         |      |        |        | Ctrl+0 |   |
| 3     |      | Open R  | lecent File | s    |        |        | :      | > |
| ☀     |      | Browse  | in Bridge   |      |        | Alt+   | Ctrl+0 |   |

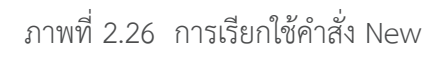

|   | New Document         |                   |                                 |                   |          |
|---|----------------------|-------------------|---------------------------------|-------------------|----------|
|   | N                    |                   |                                 |                   |          |
|   | Name:                | Untitled-1        |                                 |                   |          |
|   | Profile:             | Print             |                                 |                   |          |
|   | Number of Artboards: | ÷ 1               |                                 |                   |          |
|   |                      | ≑ 20 pt           | Columns: 🚔                      | 1                 |          |
|   | Size:                | Letter            |                                 |                   |          |
| 4 | Width:               | 612 pt            | Units: P                        | oints 🛛 🔻         | <b>3</b> |
|   | Height:              | 792 pt            | Orientation:                    | i Ai              |          |
| 5 | Bleed:               | Top Bottom        | t Left<br>t <mark>÷</mark> 0 pt | Right<br>🗘 0 pt 🕜 |          |
|   | - Advanced           |                   |                                 |                   |          |
| 6 | Color Mode:          | СМҮК              |                                 |                   |          |
|   | Raster Effects:      | High (300 ppi)    |                                 |                   |          |
|   | Preview Mode:        | Default           |                                 |                   |          |
|   |                      | Align New Objects | to Pixel Grid                   |                   | -8       |
|   |                      |                   |                                 |                   |          |
|   | Templates            |                   | ОК                              | Cancel            |          |
|   |                      |                   |                                 |                   |          |

ภาพที่ 2.27 การเรียกใช้คำสั่ง New document

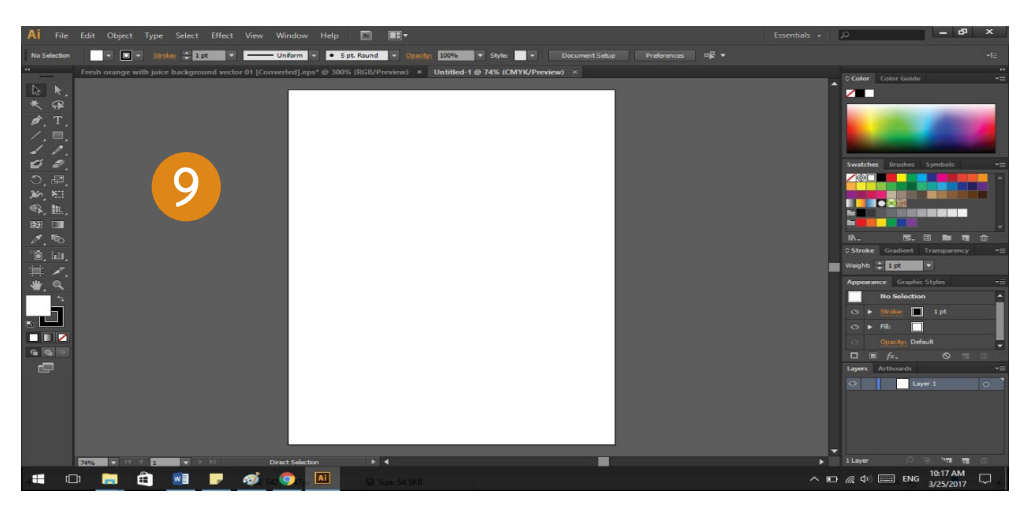

ภาพที่ 2.28 ผลลัพธ์การเรียกใช้คำสั่ง New document

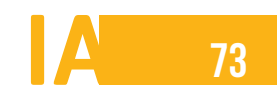

# การสร้างไฟล์ใหม่ด้วย Template

เทมเพลต (Template) หรือต้นแบบ คือไฟล์ชิ้นงานที่มีองค์ประกอบต่าง ๆ อยู่แล้ว แต่สามารถนำมา ดัดแปลงเป็นชิ้นงานใหม่ได้ ซึ่งช่วยลดเวลาในการทำงาน โดยมีขั้นตอนดังนี้

- 1. คลิกเมนู File > New From Template เพื่อสร้างไฟล์ใหม่จากเทมเพลต
- 2. จะปรากฏหน้าต่าง New From Template ให้ดับเบิลคลิกเข้าไปในโฟล์เดอร์ และเลือกไฟล์เทมเพลตที่

ต้องการ

- 3. คลิกปุ่ม New
- 4. จะปรากฏชิ้นงานจากเทมเพลต

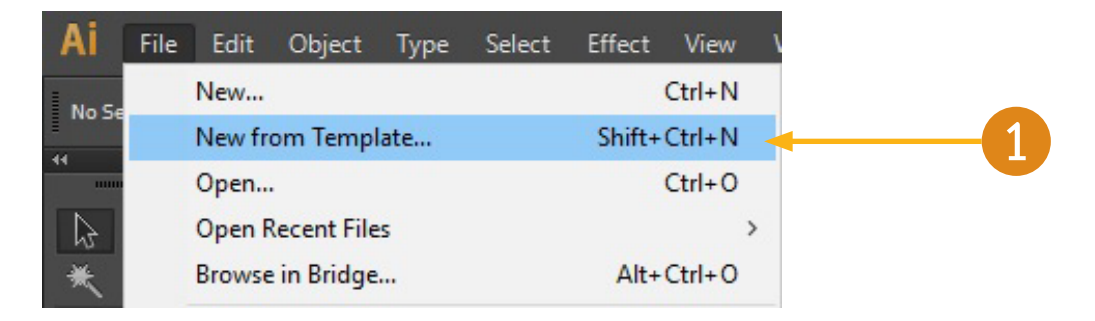

### ภาพที่ 2.29 การเรียกใช้คำสั่ง New from Template

| Look in:     | Blank Templates            |                    |                      |
|--------------|----------------------------|--------------------|----------------------|
| Æ            | Name                       | Date modified      | Type ^               |
|              | 🗕 📴 Banner Ads             | 12/15/2011 5:09 PM | Adobe                |
| Quick access | Banner and Presentation    | 12/15/2011 5:09 PM | Adobe                |
|              | 🖷 Boxes                    | 12/15/2011 5:09 PM | Adobe                |
|              | 🖷 Brochure                 | 12/15/2011 5:09 PM | Adobe                |
| Desktop      | Business Cards             | 12/15/2011 5:09 PM | Adobe                |
| -            | Cards and Invitations      | 12/15/2011 5:09 PM | Adobe                |
| -            | 🖷 CD Cases                 | 12/15/2011 5:09 PM | Adobe                |
| Libraries    | CD Print Items             | 12/15/2011 5:09 PM | Adobe                |
|              | Gift Certificate Pouchette | 12/15/2011 5:09 PM | Adobe                |
| _            | 🖷 Labels                   | 12/15/2011 5:09 PM | Adobe                |
| This PC      | 🖷 Promotional 1            | 12/15/2011 5:09 PM | Adobe                |
|              | Promotional 2              | 12/15/2011 5:09 PM | Adobe                |
| <b>S</b>     | Stationerv                 | 12/15/2011 5:09 PM | Ad <mark>obe </mark> |
| Network      | <                          |                    | <b>*</b>             |
|              | File name:                 | ~ [                | New                  |

ภาพที่ 2.30 การเลือกไฟล์จาก Template

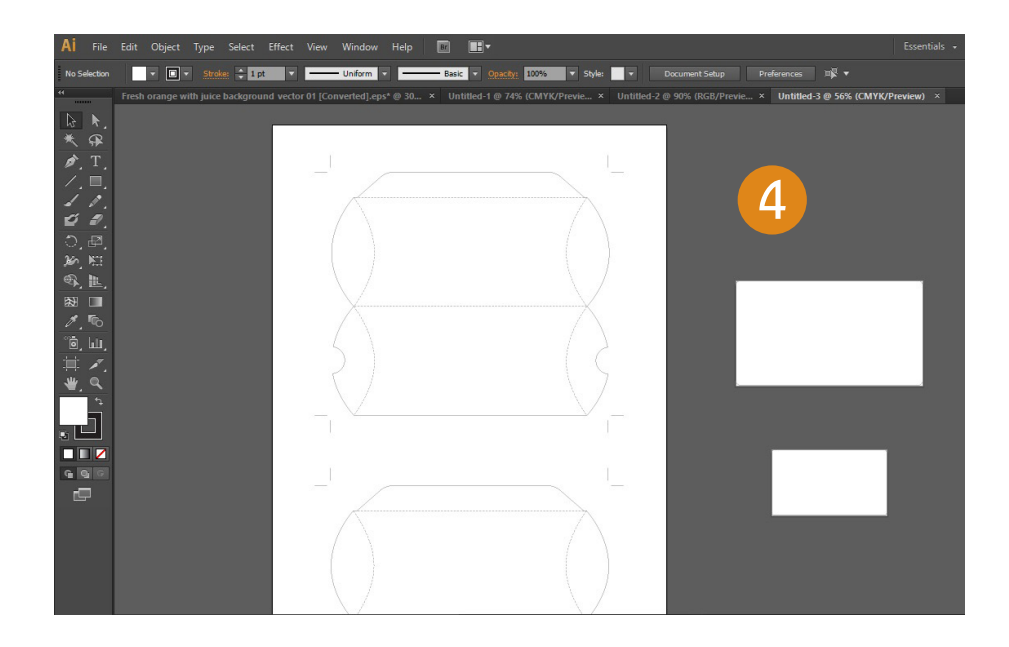

ภาพที่ 2.31 ผลลัพธ์การเลือกไฟล์จาก Template

# การเปิดไฟล์ด้วยคำสั่ง Open

วิธีการเปิดไฟล์ชิ้นงานสามารถทำได้โดยใช้คำสั่ง Open ดังนี้

- 1. คลิกเมนู File > Open (หรือกดแป้น Ctrl+O) เพื่อเปิดไฟล์
- 2. จะปรากฏหน้าต่าง Open จากนั้นคลิกเลือกตำแหน่งที่จัดเก็บไฟล์ แล้วเลือกไฟล์ชิ้นงานที่ต้องการเปิด
- 3. คลิกปุ่ม Open
- 4. ไฟล์ชิ้นงานที่เลือกจะถูกเปิดขึ้นมา

| Ai | File | Edit    | Object     | Туре     | Select | Effect | View   |
|----|------|---------|------------|----------|--------|--------|--------|
|    |      | New     |            |          |        |        | Ctrl+N |
| 44 | _    | New fro | om lempl   | ate      |        | Shift+ | Ctrl+N |
|    |      | Open    |            |          |        |        | Ctrl+0 |
| 3  |      | Open R  | ecent File | s        |        |        | >      |
| ☀  |      | Browse  | in Bridge  | <b>.</b> |        | Alt+   | Ctrl+0 |

ภาพที่ 2.32 การเลือกไฟล์จาก Template

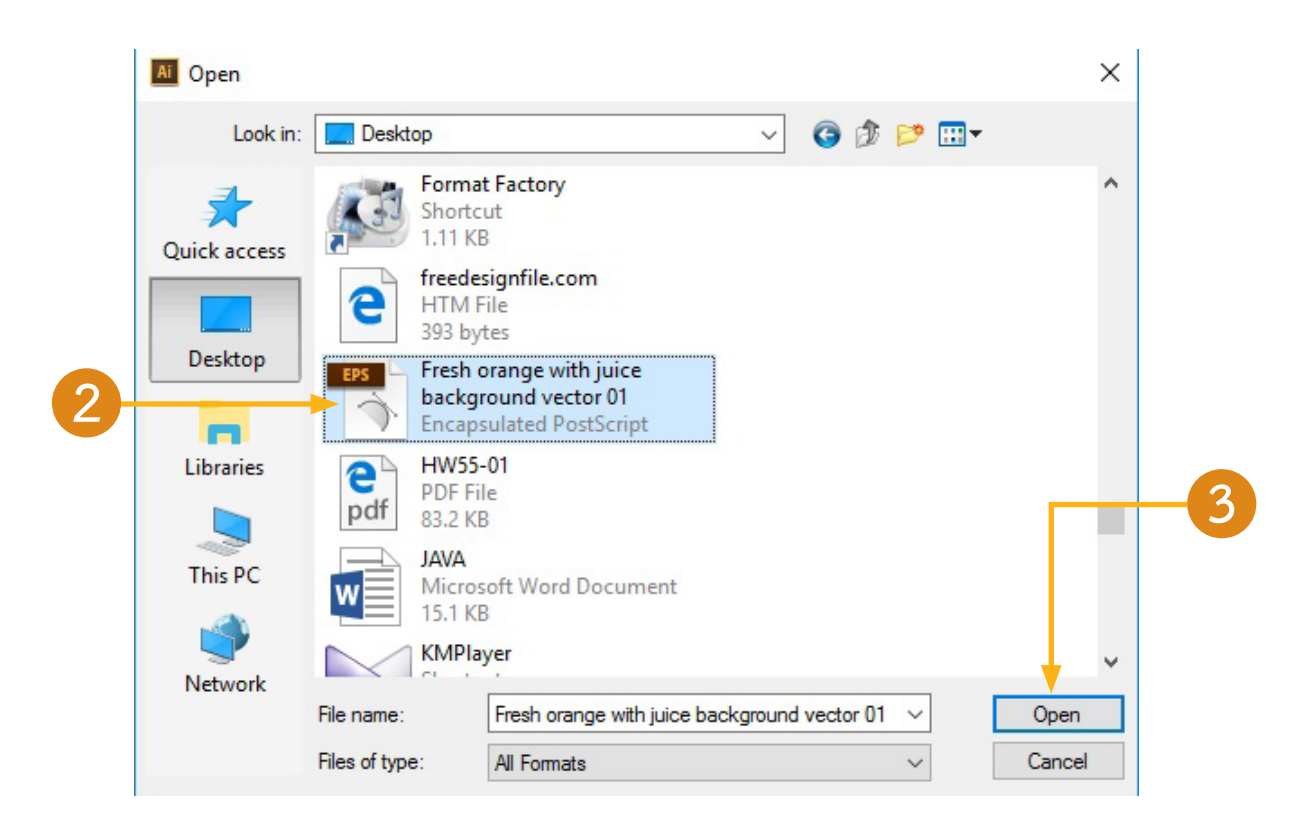

### ภาพที่ 2.33 การเลือกไฟล์ต่าง ๆ

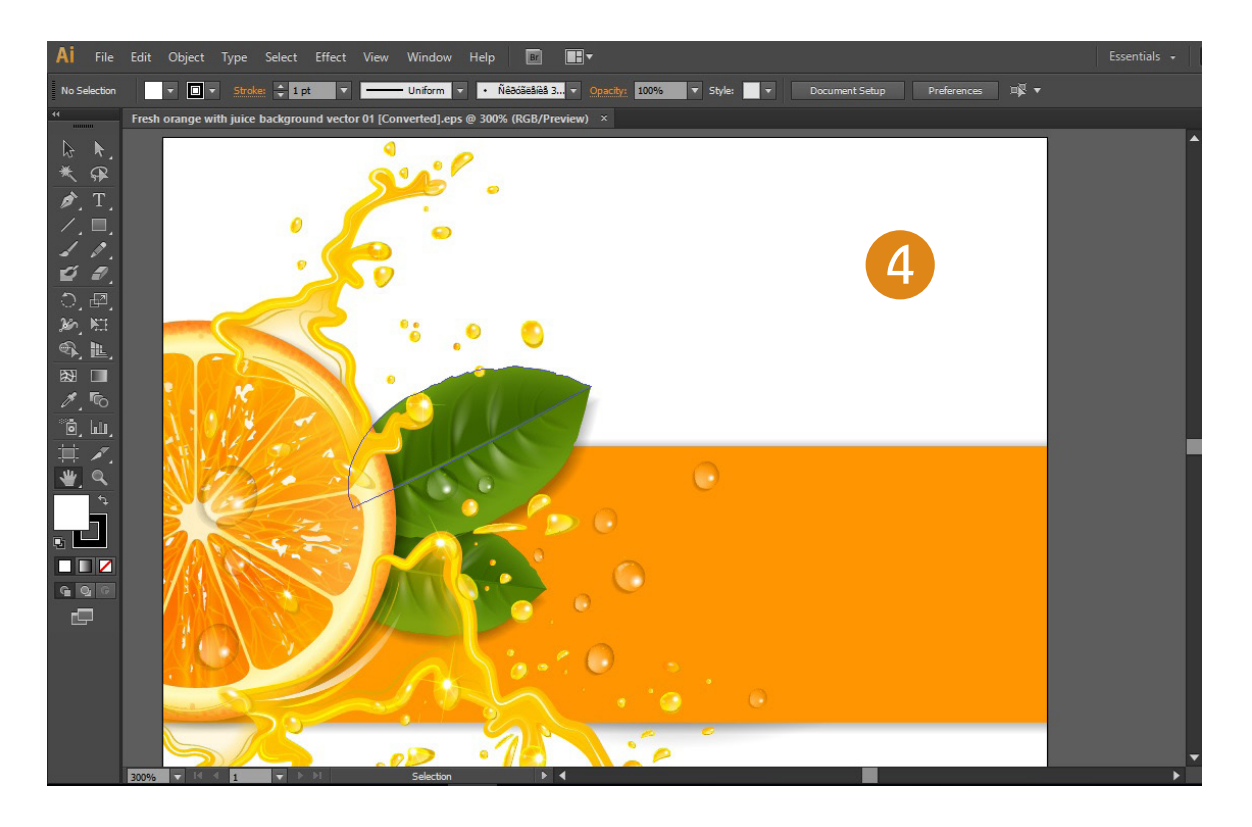

ภาพที่ 2.34 ผลลัพธ์การเลือกไฟล์ออกมา

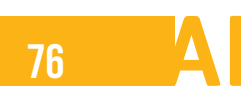

# การเปิดไฟล์ล่าสุดด้วยคำสั่ง Open Recent

เมื่อต้องการเปิดไฟล์ชิ้นงานที่เพิ่งใช้ล่าสุด สามารถทำได้โดยคลิกเมนู File>Open Recent Files แล้วเลือก ไฟล์ที่ต้องการเปิด

| Ai    | File | Edit                  | Object      | Туре | Select | Effect | View                       | Window             | Help                               | Br                   |                            | •               |      |   |
|-------|------|-----------------------|-------------|------|--------|--------|----------------------------|--------------------|------------------------------------|----------------------|----------------------------|-----------------|------|---|
| No Se |      | New<br>New fr<br>Open | om Temp     | late |        | Shift+ | Ctrl+N<br>Ctrl+N<br>Ctrl+O | Jniform reted].eps | • Ñê<br>@ 300%                     | ðóseðiðð (<br>RGB/Pi | <mark>3</mark> ∓<br>review | Opacity:<br>) × | 100% | • |
| b.    |      | Open F                | Recent File | 5    |        | >      |                            |                    | 1 Fresh orange with juice backgrou |                      |                            |                 |      |   |
| ∗     |      | Browse                | e in Bridge |      |        | Alt+   | Ctrl+0                     | 2 G                | ift Certifi                        | cate Pou             | uchette                    | e.ait           |      |   |
| ø.    |      | Close                 |             |      |        |        | Ctrl+W                     | 3 B                | anner and                          | d Presen             | tation                     | .ait            |      |   |

ภาพที่ 2.35 การเรียกใช้คำสั่ง Open Recent

# การบันทึกไฟล์ด้วยคำสั่ง Save

เมื่อสร้างหรือแก้ไขชิ้นงานเสร็จเรียบร้อยแล้ว สามารถบันทึกไฟล์ชิ้นงานได้ด้วยคำสั่ง Save (บันทึกครั้ง แรก/บันทึกทับข้อมูลเดิม) หรือ Save As (บันทึกแบบก็อปปี้เปลี่ยนชื่อ) โดยมีขั้นตอนดังนี้

1. คลิกเมนู File > Save หรือ Save As

| Ai        | File | Edit    | Object       | Туре | Select | Effect    | View     |
|-----------|------|---------|--------------|------|--------|-----------|----------|
| No Se     |      | New     |              |      |        |           | Ctrl+N   |
| 10 36     |      | New fr  | om Templ     | ate  |        | Shift+    | Ctrl+N   |
|           |      | Open    |              |      |        |           | Ctrl+O   |
| $\square$ |      | Open F  | Recent File  | s    |        |           | >        |
| ☀         |      | Browse  | e in Bridge  |      |        | Alt+      | Ctrl+O   |
| ø.        |      | Close   |              |      |        | (         | Ctrl+W   |
| 1.        |      | Save    |              |      |        |           | Ctrl+S   |
| 1         |      | Save A  | s            |      |        | Shift+    | Ctrl+S 🚽 |
| Ő         |      | Save a  | Сору         |      |        | Alt+      | Ctrl+S   |
| 5         |      | Save as | Template     |      |        |           |          |
| 2         |      | Save fo | or Web       |      | A      | lt+Shift+ | Ctrl+S   |
|           |      | Save Se | elected Slid | ces  |        |           |          |
|           |      | Revert  |              |      |        |           | F12      |

ภาพที่ 2.36 การเรียกใช้คำสั่ง File > Save หรือ Save As

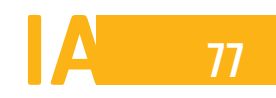

### ้วิชาการผลิตสื่อสิ่งพิมพ์ รหัสวิชา 2204-2104

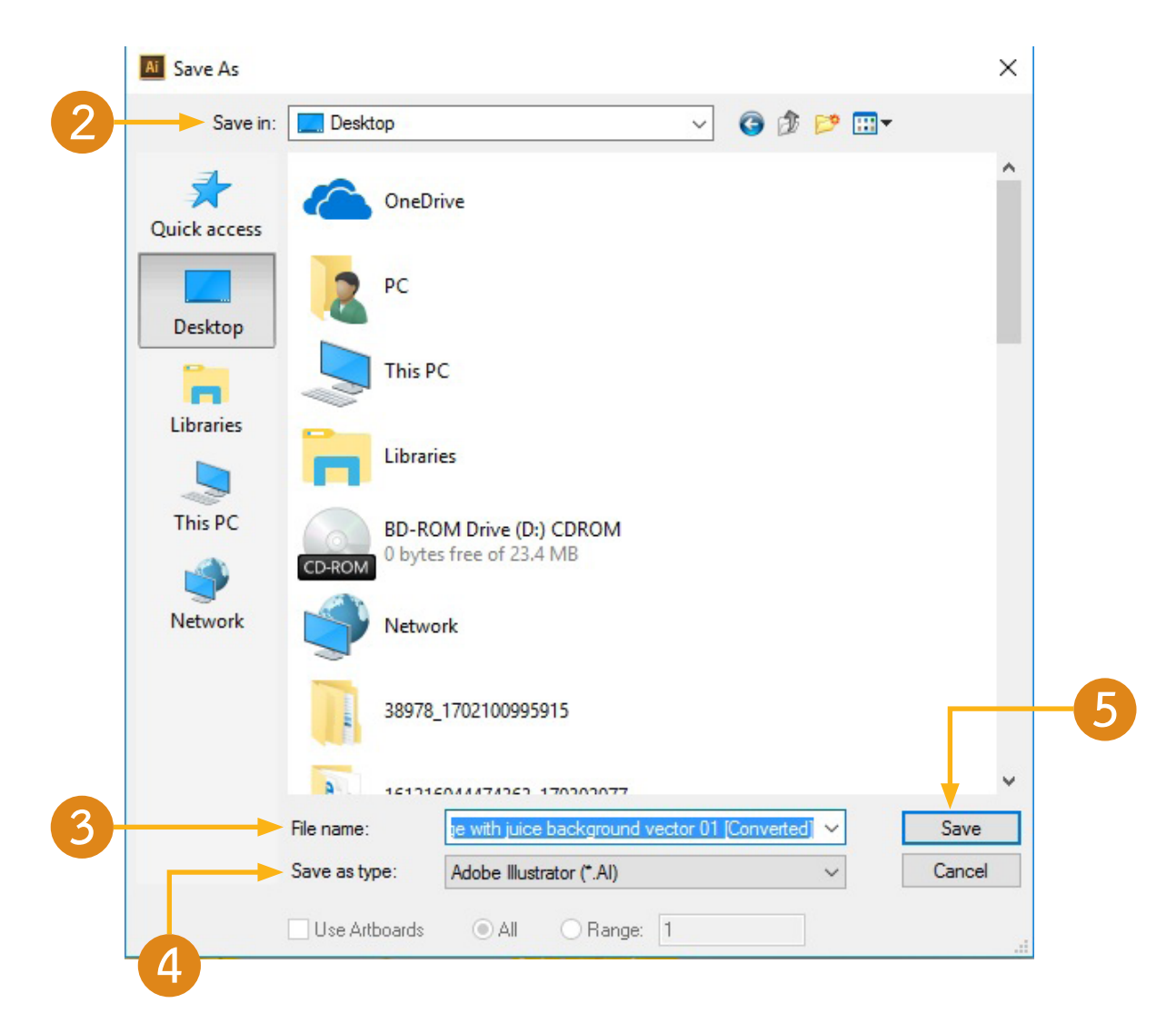

ภาพที่ 2.37 การเรียกใช้คำสั่ง save เพื่อตั้งชื่อไฟล์

- 2. จะปรากฏหน้าต่าง Save As จากนั้นเลือกตำแหน่งที่จัดเก็บไฟล์
- 3. พิมพ์ชื่อใหม่ ที่ File name
- 4. เลือกชนิดของไฟล์ ที่ Save as type
  - Illustrator (\*.AI) เป็นไฟล์ในรูปแบบของโปรแกรม Illustrator
  - Illustrator (\*.EPS) เป็นไฟล์ที่เหมาะสำหรับไปใช้งานร่วมกับโปรแกรมอื่น
- 5. คลิกปุ่ม Save
- 6. จะปรากฏหน้าต่าง Illustrator Options ที่ Version ให้เลือกกำหนดนำไฟล์นี้ไปใช้กับเวอร์ชั่นรุ่นใดได้บ้าง
- 7. คลิกปุ่ม OK

| - Fonts                                                                                                    |
|----------------------------------------------------------------------------------------------------|
| Subset fonts when percent of characters used (1)<br>is less than: 100%                                                                               |
| Options                                                                                                    |
| ✓ Create PDF Compatible File                                                                                                    |
| Include Linked Files                                                                                                    |
| Embed ICC Profiles                                                                                                    |
| ✓ Use Compression                                                                                                    |
| Save each artboard to a separate file                                                                                                    |
| • All • Range: 1                                                                                                    |
| Transparency                                                                                                    |
| <ul> <li>Preserve Paths (discard transparency)</li> </ul>                                                                                            |
| <ul> <li>Preserve Appearance and Overprints</li> </ul>                                                                                               |
|                                                                                                    |
| Warnings                                                                                                    |
| <ul> <li>The Document Raster Effects resolution is 72 ppi or less.</li> <li>Only fonts with appropriate permission bits will be embedded.</li> </ul> |

6

ภาพที่ 2.38 การกำหนดเวอร์ชั่นของโปรแกรม

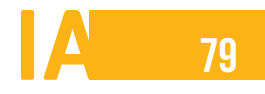

### ้วิชาการผลิตสื่อสิ่งพิมพ์ รหัสวิชา 2204-2104

# การปิดไฟล์

เมื่อต้องการปิดไฟล์ชิ้นงานหน้าต่างเดียว สามารถทำได้โดยคลิกที่ปุ่ม (Close) ที่หน้าต่างไฟล์ แต่ถ้า ต้องการปิดไฟล์หลายหน้าต่างพร้อมกันให้คลิกขวาที่หน้าต่างแล้วเลือกคำสั่ง Close all

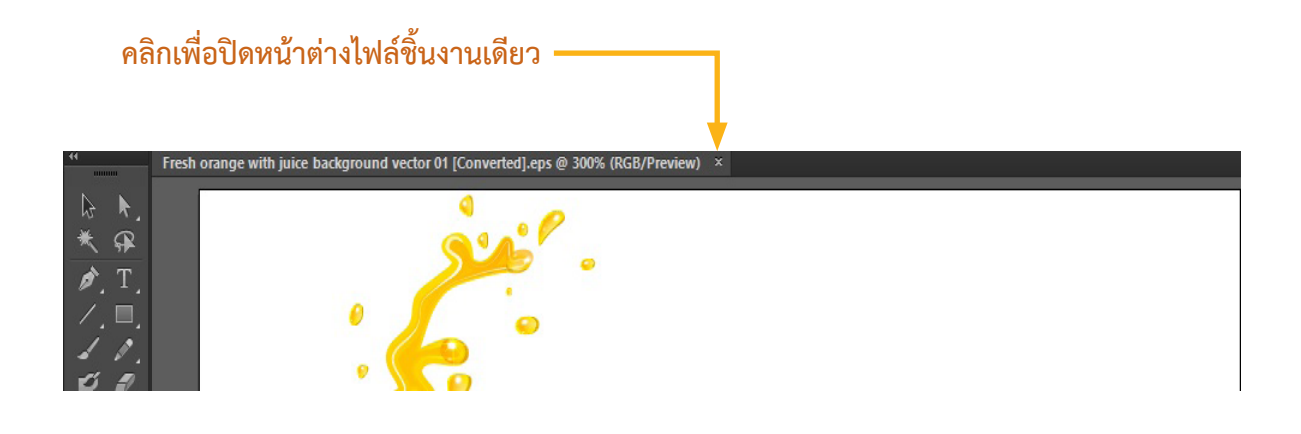

ภาพที่ 2.39 แสดงการคลิกปุ่มกากบาทเพื่อปิดไฟล์

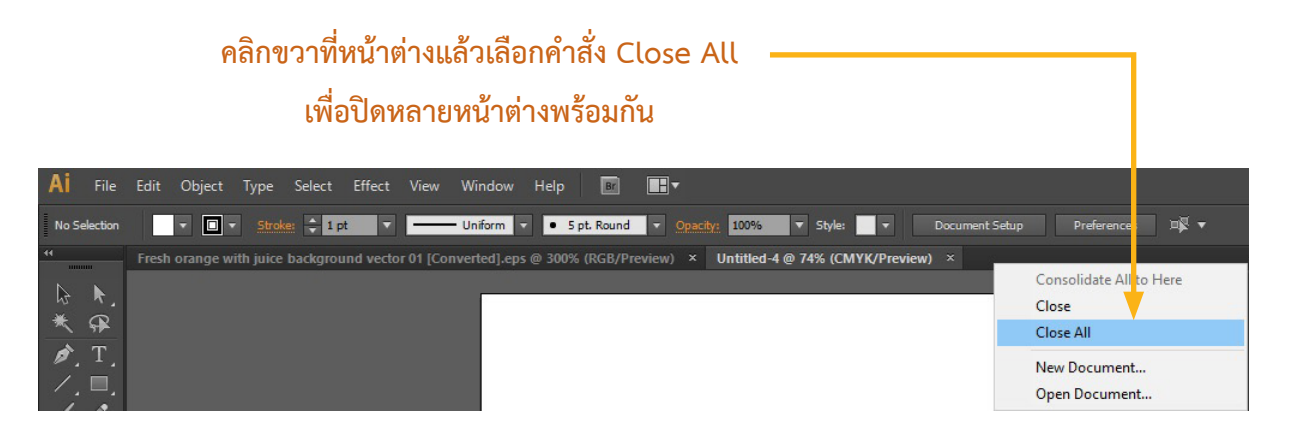

ภาพที่ 2.40 การเรียกใช้คำสั่งปิดโปรแกรมทุกไฟล์ที่เปิดไว้

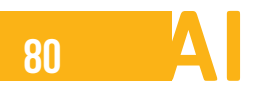

# สรุปสาระสำคัญท้ายหน่วยที่ 2

สรุปสาระสำคัญการออกแบบสื่อสิ่งพิมพ์

ในการสร้างไฟล์งานของโปรแกรม Illustrator สามารถเลือกสร้างได้ทั้งจากหน้ากระดาษเปล่าและเลือกสร้าง จากเท็มเพลต ซึ่งการสร้างไฟล์งานใหม่จากหน้ากระดาษเปล่า เหมาะกับงานเฉพาะด้านที่ต้องอาศัยการสร้างสรรค์ ผลงานขึ้นมาเองส่วนการสร้างไฟล์งานใหม่จากเท็มเพลตเป็นการแก้ไขรายละเอียดต่าง ๆ จากแม่แบบสำเร็จรูปที่โปรแกรม เตรียมไว้ ดังนั้นจึงเหมาะสำหรับงานที่ไม่ต้องการรูปแบบเฉพาะมากนัก และในส่วนประกอบของโปรแกรมก็มีเครื่องมือ แบ่งเป็นสัดส่วน เพื่อเรียกใช้งานได้อย่างครบครันตามคำอธิบายวิธีการใช้งานในหน่วยที่ 2 แล้ว ซึ่งเครื่องมือส่วนใหญ่ จะคล้าย ๆ โปรแกรมกราฟฟิคทั่วไป จึงทำให้นักเรียนไม่รู้สึกสับสนเพราะได้มีการผ่านการใช้โปรแกรมต่าง ๆ มาบ้างแล้ว

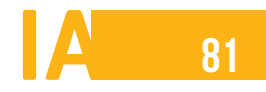

# คำศัพท์ หน่วยที่ 2

| คำศัพท์  | ความหมาย             |
|----------|----------------------|
| Panel    | ส่วนย่อยแยกออกมา     |
| Guide    | เส้นใช้บอกระยะการวัด |
| Show     | แสดงผล               |
| Essonite | การวาดภาพ            |
| Layout   | มุมมองงานพิมพ์       |
| Painting | การระบายสี           |
| Tracing  | การปรับแต่งภาพ       |
| Lock     | ยึดไว้               |
| Hide     | ซ่อน                 |
| Make     | สร้างผลงาน           |

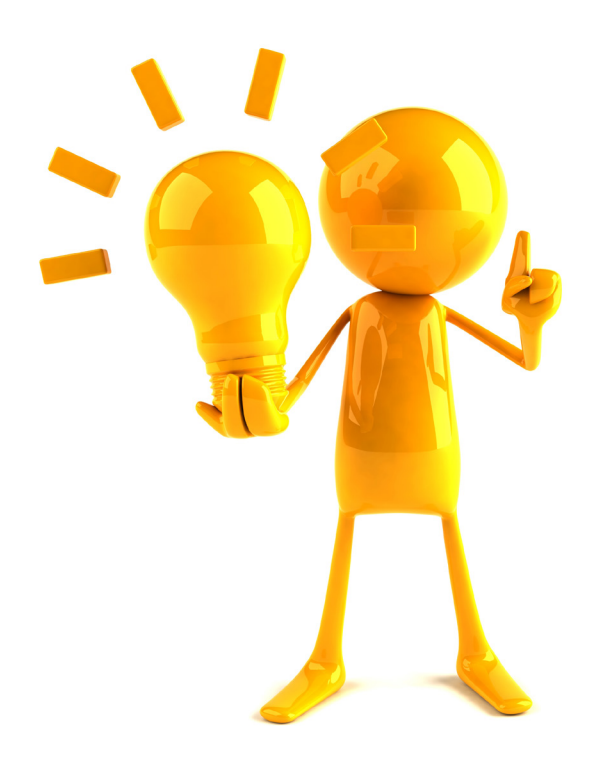

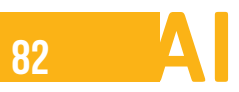

# ใบงานที่ 2.1

หน่วยที่ 2 การใช้งานโปรแกรม Adobe Illustrator เบื้องต้น

#### จุดประสงค์

- 1. นักเรียนสามารถเลือกเปิดเอกสารจากเทมเพลตมาใช้งานได้
- 2. นักเรียนสามารถออกแบบผลิตภัณฑ์ได้
- 3. นักเรียนสามารถบันทึกไฟล์งานได้

#### กิจกรรมและแนวทางปฏิบัติ

#### ให้นักเรียนออกแบบแพ็กเกจกล่อง จากเอกสารเทมเพลต

### ขั้นตอนที่ 1 ใช้เส้นไกด์จากเทมเพลตของโปรแกรม

เราจะเริ่มต้นสร้างชิ้นงาน โดยการใช้เทมเพลต ของการสร้างแพ็กเกจ

 ให้เปิดไฟล์งานใหม่ขึ้นมาจากเทมเพลตโดยเลือกคำสั่ง File > New from Template เลือก เทมเพลตของแพ็กเกจ โดยในตัวอย่างเลือกเทมเพลต Blank Templates เลือกเทมเพลต Gift Certificate Pouchette จากนั้นคลิกปุ่ม New ปรากฏชิ้นงานต้นแบบ ดังรูป

| File | Edit   | Object      | Туре | Select | Effect | View   | N   |
|------|--------|-------------|------|--------|--------|--------|-----|
|      | New    |             |      |        |        | Ctrl+N |     |
|      | New fr | om Temp     | late |        | Shift+ | Ctrl+N | ľ   |
|      | Open   |             |      |        |        | Ctrl+0 | 9   |
|      | Open F | Recent File | 25   |        |        | •      | 1   |
|      |        |             |      |        |        |        | - 1 |

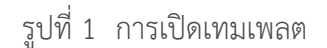

 ในการคลิกล็อกเลเยอร์ Die line เอาไว้ก่อน เพื่อให้เลเยอร์นั้นคงที่ไม่สามารถเปลี่ยนแปลงได้ ขณะที่เราทำการออกแบบ

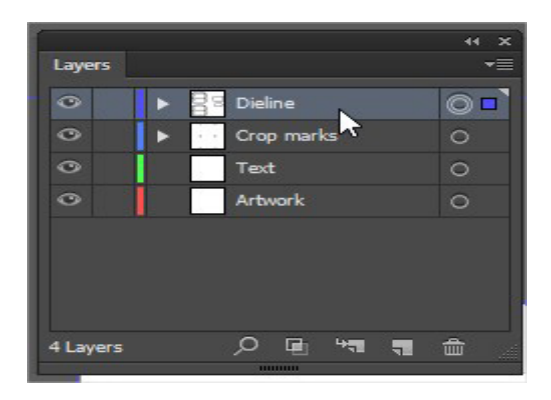

รูปที่ 2 การล็อกเลเยอร์

# ขั้นตอนที่ 2 เริ่มต้นออกแบบกล่องแพ็กเกจ

ขั้นตอนนี้เป็นการวาดภาพพื้นหลังรูปสี่เหลี่ยมสีส้มและสีน้ำตาล จากนั้นวาดรูปวงรีจัดทำเป็นพื้นหลัง .

ดังรูป

- 1. ใช้ Rectangle Tool เพื่อวาดรูปสี่เหลี่ยมพื้นหลังของกล่อง แล้วใส่สี
- 2. คัดลอกพื้นหลังเพิ่มเติม แล้วจัดการเปลี่ยนสีตามต้องการ
- จัดทำพื้นหลังแพ็กเกจในส่วนที่มีลักษณะโค้งโดยใช้ Pen Tool คลิก วาดจุดที่1 และ คลิกวาดจุดที่ 2 โดยดึงจุดที่ 2 ให้เส้นเป็นเส้นโค้ง จากนั้นวาดจุดต่อ ๆ ไป ดึงให้เป็นเส้นโค้งและปิดพาธโดยคลิกที่ จุดเริ่มต้น จะได้พื้นหลังลักษณะโค้ง
- 4. คัดลอกพื้นหลังเพิ่มเติม แล้วจัดการเปลี่ยนสีตามต้องการ
- 5. ใช้ Rectangle Tool เพื่อวาดรูปสี่เหลี่ยมพื้นหลังในส่วนที่เหลือในสีเดียวกัน

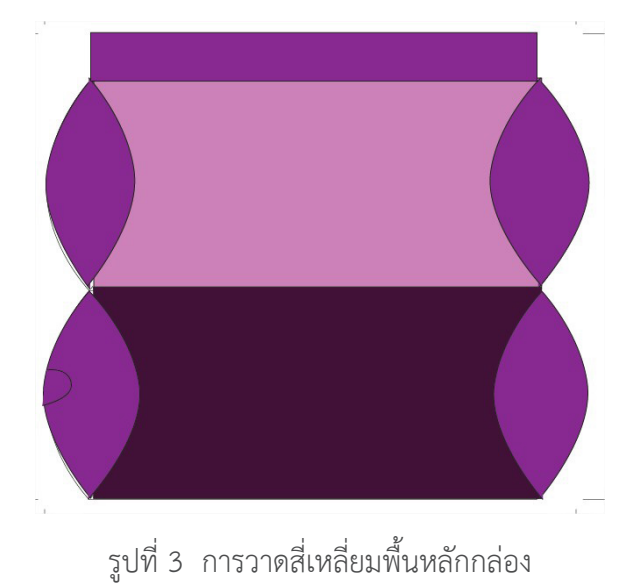

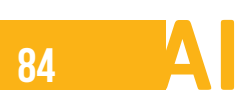

### ขั้นตอนที่ 3 สร้างลวดลายตกแต่งแพ็กเกจ

เป็นการวาดภาพเพื่อใช้นำมาประกอบเป็นลวดลาย โดยเราจะวาดภาพวงรีและสามเหลี่ยมมาประกอบ รวมกัน ดังรูป

- 1. วาดรูปวงรีตกแต่ง โดยใช้ Ellipse Tool และกำหนดสีพื้นเป็นสีขาว ไม่เติมเส้นขอบ
- 2. วาดภาพตกแต่งให้มีลักษณะเหมือนรอยกัด โดยใช้ Pen Tool คลิกวาดจุดที่ 1 และคลิกวาดจุดที่ 2 โดยดึงจุดที่ 2 ให้เส้นเป็นเส้นโค้ง จากนั้นวาดจุดต่อ ๆ ไป ดึงให้เป็นเส้นโค้ง และปิดพาธโดยคลิก ที่จุดเริ่มต้น จะได้ชิ้นพาธของรอยกัด
- 3. ต่อไปวาดรูปสามเหลี่ยมตกแต่งตรงบริเวณรอยกัด จำนวน 2 รูป โดยใช้เครื่องมือ Pen Tool

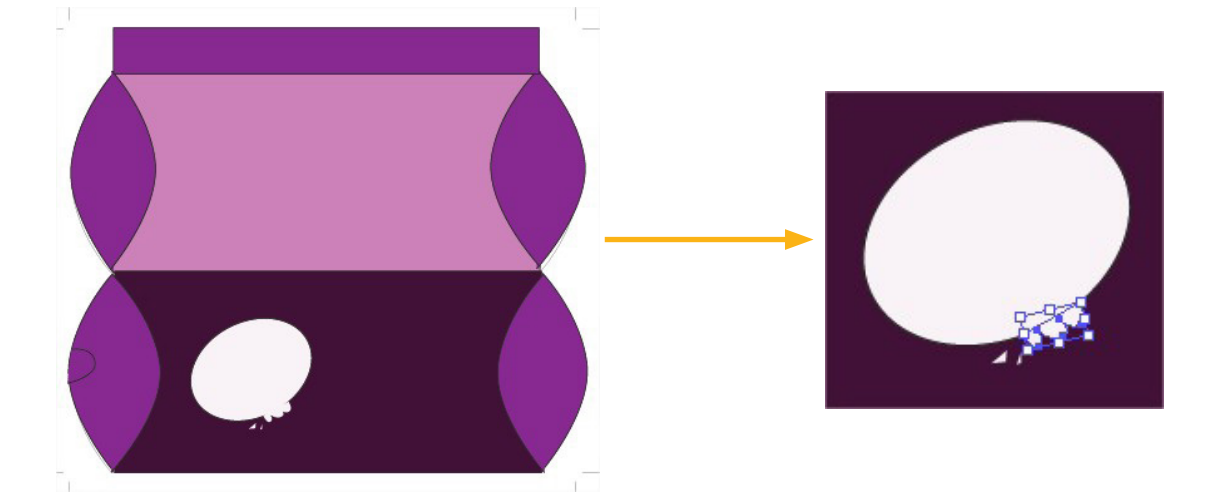

รูปที่ 4 การวาดรอยกัด จากเครื่องมือ pan tool

### ขั้นตอนที่ 4 นำรูปภาพมาประกอบกัน

เป็นการนำภาพนมเข้ามาประกอบในชิ้นงาน จากนั้นเราจะวาดเส้นพาธขึ้นมารอบภาพขนม และทำการ คลิปปิ้งมาสก์เพื่อบังให้แสดงเฉพาะภาพขนมไม่มีส่วนของพื้นหลัง สุดท้ายก็นำภาพ Maple Leaf จากไลบรารี่ Nature มาตกแต่งเพิ่มเติม ดังรูป

 นำรูปภาพมาประกอบโดยเลือกคำสั่ง File > Place เลือกรูปที่ต้องการ โดยในตัวอย่างเลือกรูป cake.jpg จากนั้นคลิกปุ่ม place ภาพจะถูกนำเข้ามาปรากฏอยู่บนอาร์ตบอร์ด

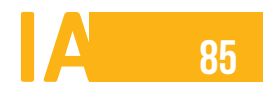

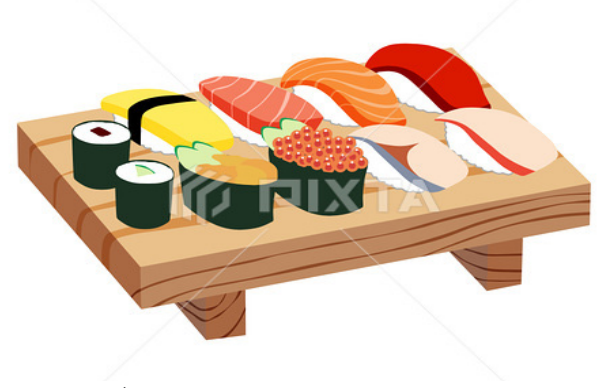

รูปที่ 5 การแทรกภาพเข้ามาในเทมเพลต

- 2. วาดพาธเพื่อใช้เป็นคลิปปิ้งมาสก์ ให้แสดงเฉพาะส่วนของรูปขนม และบังส่วนของพื้นหลัง โดยใช้ เครื่องมือ Pen Tool วาดเส้นพาธตามรูปขนม โดยเลือกเฉพาะสีเส้นขอบเป็นสีใดก็ได้ไม่เติมสีพื้น
- คลิกที่ Color ในส่วนของการเลือกสี เพื่อสลับสีจากการเติมสีเส้นอย่างเดียวมาเป็นการเติมสีเส้น อย่างเดียวมาเป็นการเติมเฉพาะสีพื้นเพียงอย่างเดียว จะได้ชิ้นพาธที่จะใช้เป็นคลิปปิ้งมาสก์
- ทำให้พาธที่สร้างเป็นปิ้งมาสก์ โดยเลือกที่พาธและรูปภาพขนม จากนั้นเลือกคำสั่ง Object > Clipping Mask > Make ( หรือกด <Ctrl>) ภาพจะถูกบังและแสดงออกมาเฉพาะส่วนที่เป็น คลิปมาสก์ จากนั้นจัดตำแหน่งและขนาดของภาพให้สวยงาม
- 5. ตกแต่งโดยนำภาพจากในโปรแกรมมาประกอบ โดยเลือกคำสั่ง Window > Symbol Library > Nature เพื่อเปิดพาเนลของภาพ Nature ในตัวอย่างจะใช้ภาพ Maple Leaf ลากภาพมาวางบน อาร์ตบอร์ตและจัดตำแหน่งให้สวยงาม ดังรูป

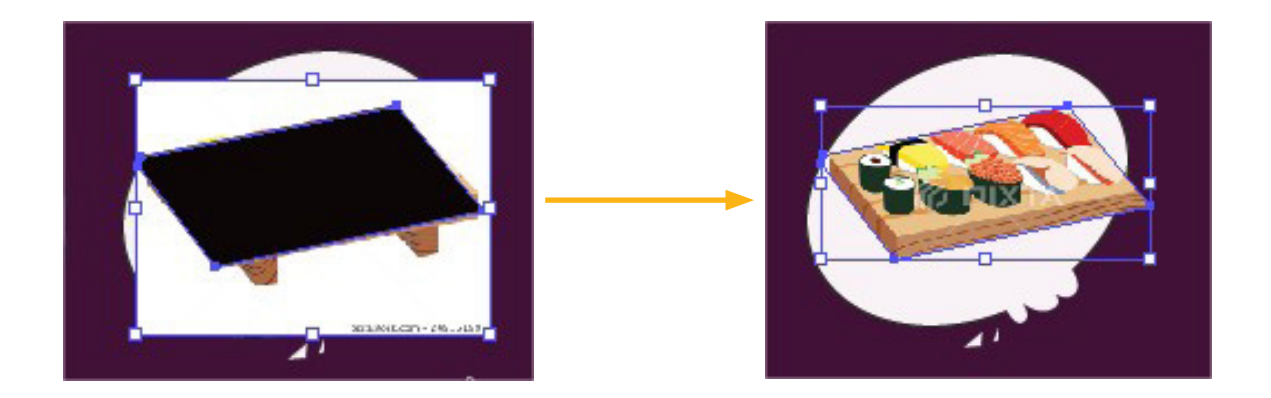

รูปที่ 6 การวาดเส้นพาธและ Clipping Mask รูปภาพ

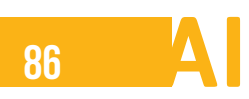

### ขั้นตอนที่ 5 ใส่ข้อความประกอบกัน

เป็นการใส่ข้อความเป็นลงในชิ้นงาน คือ ชื่อผลิตภัณฑ์ที่มีเอฟเฟ็กต์การใส่เงา และข้อความรายละเอียด ต่าง ๆ ดังรูป

 ใช้ Type Tool พิมพ์ข้อความ MY SUSHI ซึ่งเป็นชื่อร้าน โดยกำหนดสีตัวหนังสือ MY เป็นสีขาว และ SUSHI เป็นสีอื่น ๆ

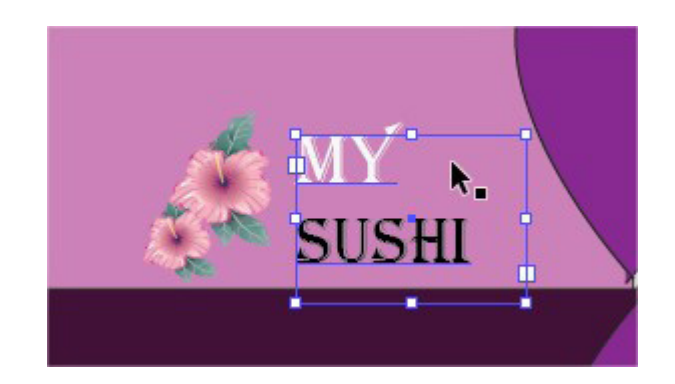

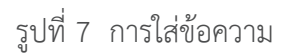

- 2. กำหนดรูปแบบตัวอักษร และการจัดวางข้อความ โดยเปิดพาเนล Paragraph เลือกการจัดวางข้อ ความให้อยู่กึ่งกลาง
- ใส่เงาให้อักษร โดยเลือกคำสั่ง Effect > Stylize > Drop Shadow.. กำหนดค่าต่าง ๆ และเลือก สี Color เป็นสีดำ จากนั้นคลิกปุ่ม OK จะได้ผลลัพธ์ดังรูป

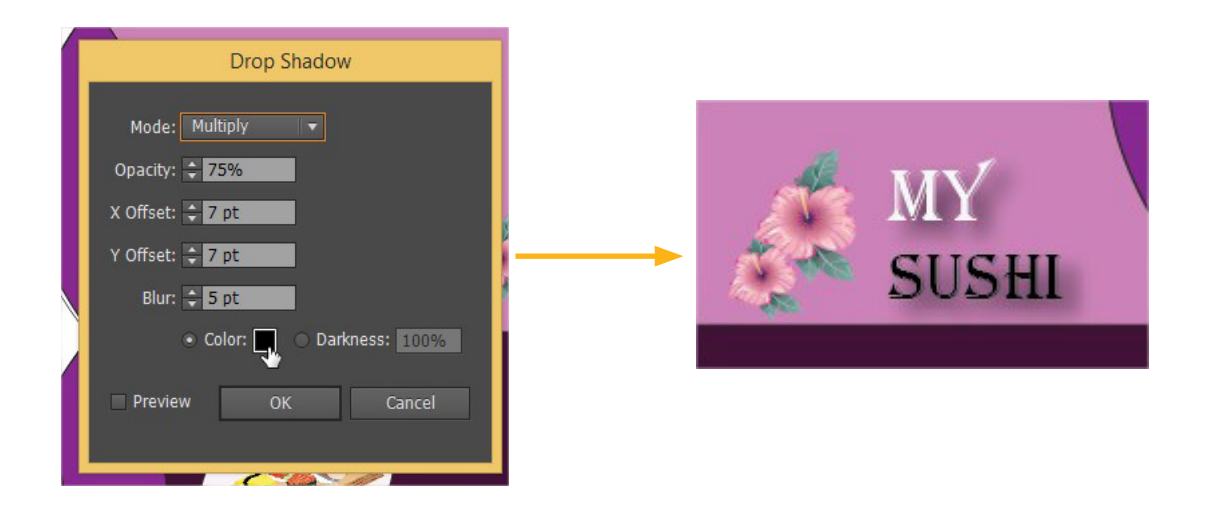

รูปที่ 8 การใส่เงาให้กับข้อความ

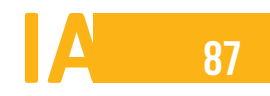

- ใช้ Type Tool เพื่อพิมพ์ข้อความประกอบต่าง ๆ บนกล่อง โดยกำหนดลักษณะต่าง ของข้อความ ที่พาเนล Character จากนั้นกำหนดการจัดวางข้อความ โดยเปิดพาเนล Paragraph เลือกกการ วางชิดซ้าย
- 5. พิมพ์ข้อความประกอบเพิ่มเติม โดยใช้เครื่องมือ Type Tool จากนั้นกำหนดลักษณะข้อความที่พาเนล Character

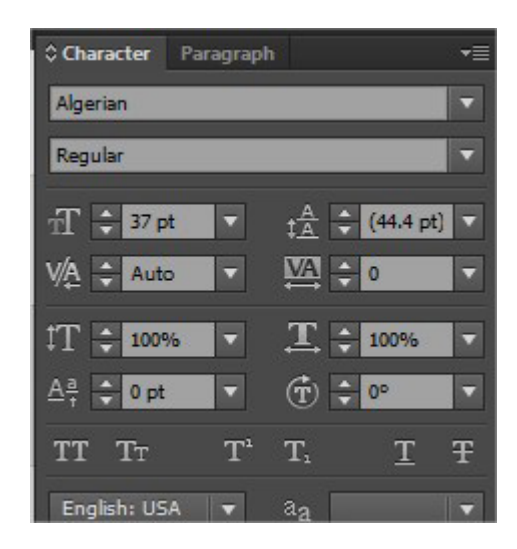

รูปที่ 9 การจัดการกับข้อความ

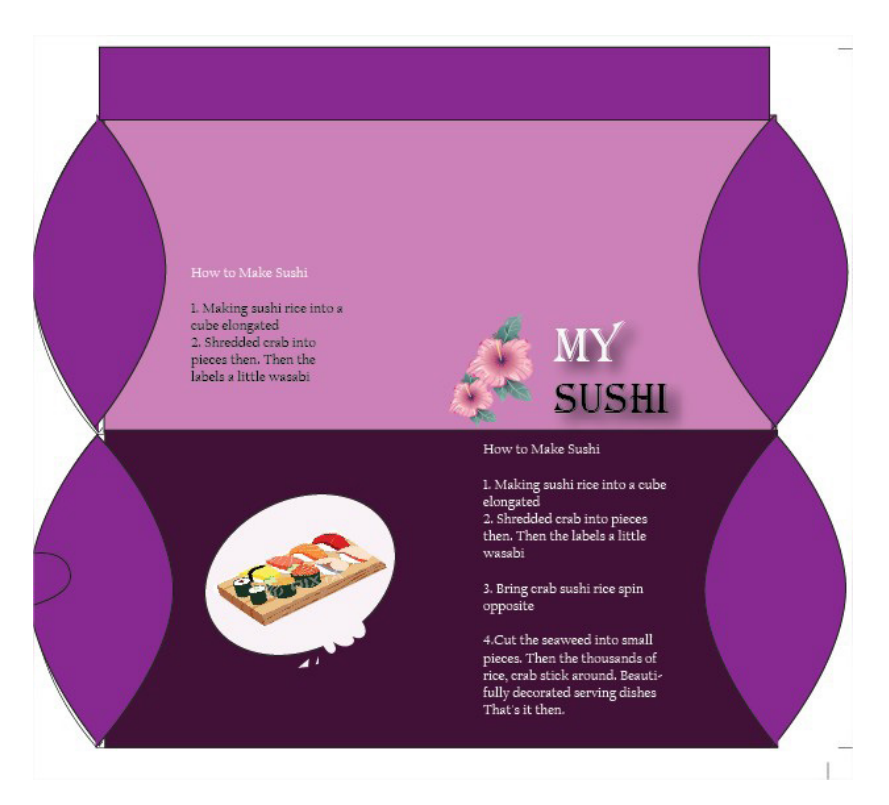

รูปที่ 10 การใส่ข้อความอื่น ๆ ลงไปในชิ้นงาน

การใช้งานโปรแกรม Adobe Illustrator เบื้องต้น

# ใบงานที่ 2.2

หน่วยที่ 2 การใช้งานโปรแกรม Adobe Illustrator เบื้องต้น

#### จุดประสงค์

- 1. นักเรียนสามารถเลือกเปิดเอกสารจากเทมเพลตมาใช้งานได้
- 2. นักเรียนสามารถออกแบบผลิตภัณฑ์ได้
- 3. นักเรียนสามารถบันทึกไฟล์งานได้

#### กิจกรรมและแนวทางปฏิบัติ

#### ให้นักเรียนการออกแบบซองใส่ CD

ในการออกแบบซองใส่ซีดีจะแบ่งเป็น 3 ส่วนคือด้านหน้า ด้านในและด้านหลัง ซึ่งจะมีส่วนของปีกสำหรับทา กาว เป็นการใช้เทมเพลตของซองใส่ซีดี เพื่อดัดแปลงให้ซองใส่ซีดี ซึ่งสามารถวาดรูปทรงประกอบด้วยเครื่องมือวาด ต่าง ๆ เช่น Ellipse Tool เพื่อวาดดวงกลม Line segment Tool เพื่อวาดเส้น และ Rectangle Tool เพื่อวาดรูปสี เหลี่ยม จะนำมาใช้ตกแต่ง และสามารถนำภาพอื่น ๆ มาประกอบได้ด้วย

### ชั้นตอนที่ 1 เปิดไฟล์จากเทมเพลต

เป็นการเรียกใช้เทมเพลตของสิ่งพิมพ์ที่เกี่ยวข้องกับวซีดีที่โปรแกรมมีมาให้ ซึ่งจะประกอบด้วยเส้น กำหนดขอบเขตชิ้นงานของซองใส่ซีดี และสกรีนซีดี แต่งในตัวอย่างนี้เราจะเลือกเฉพาะการออกแบบของใส่ ซีดีเท่านั้น

 เปิดไฟล์งานใหม่ขึ้นมาจากเทมเพลต โดยเลือกคำสั่ง File > New From Template (หรือ Shift + Ctrl + N) เลือกโฟลเดอร์ของเทมเพลต Blank Template เลือกเทมเพลต CD Print Items.AIT จาก ปุ่ม NEW จะได้ไฟล์งานใหม่จากเทมเพลตที่เลือก

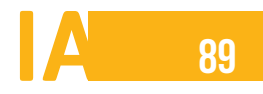

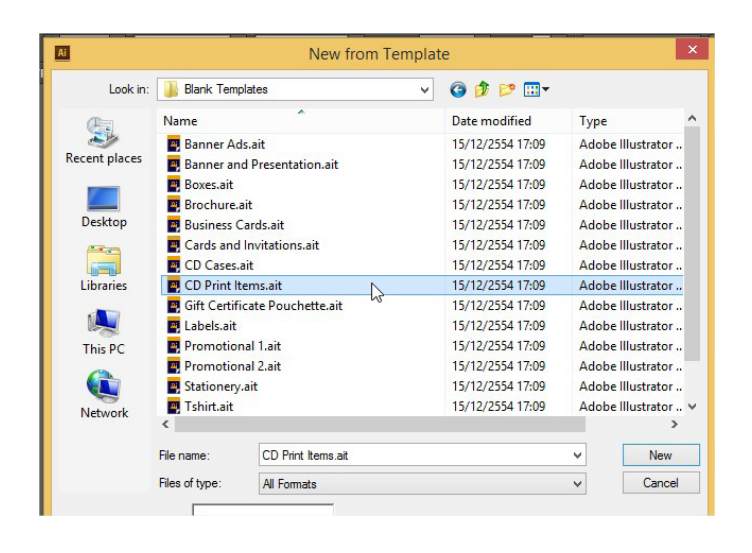

รูปที่ 1 เปิดเอกสารใหม่จากเทมเพลต

2. สร้างเลเยอร์ใหม่เปลี่ยนชื่อเป็น artwork เพื่อใช้ออกแบบซองซีดีของเรา

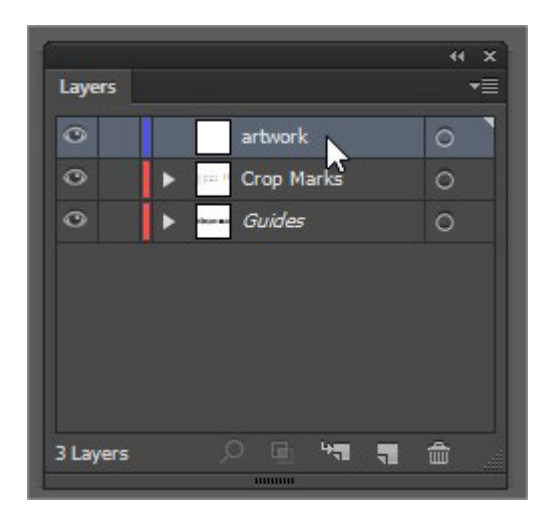

รูปที่ 2 สร้างเลเยอร์ใหม่ตั้งชื่อ artwork

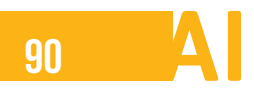

# ชั้นตอนที่ 2 วาดพื้นหลังของซีดี

เป็นการวาดรูปทรงและตกแต่งพื้นหลังของซองใส่ซีดี ดังรูป

 เริ่มต้นให้ล็อกเลเยอร์อื่น ๆ ทั้งหมดยกเว้นเลเยอร์ artwork เพื่อไม่ให้เส้นเค้าโครงต่าง ๆ เปลี่ยนแปลง โดยคลิกหน้าชื่อเลเยอร์ให้ปรากฏรูป

| Layers | artwork      |        |
|--------|--------------|--------|
| 0      | Crop Ma      | arks O |
| 0      | 🔒 🕨 🚥 Guides | 0      |
|        |              |        |

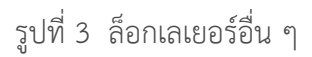

 ใส่สีพื้นหลังซึ่งเริ่มจากส่วนของปกด้านหน้า โดยใช้ Rectangle Tool วาดรูปสี่เหลี่ยมขนาดเท่ากับ ปกหน้า จากนั้นกำหนดสีพื้นเป็นการไล่สีแบบ Gradient กำหนดการไล่สีที่พาเนล Gradient เป็นแบบ Linear มุม (Angle) 180 องศา กำหนดสีให้สีแรกเป็นสีชมพู และสีที่ 2 เป็นสีขาว เพื่อ ให้ไล่สีจากสีชมพูไปเป็นสีขาว จะได้ผลลัพธ์ ดังรูป

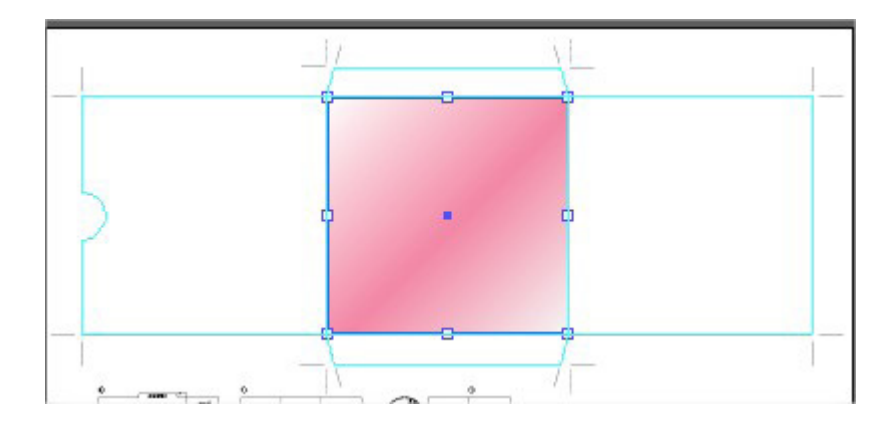

รูปที่ 4 ใส่สีพื้นหลังแบบ Gradient

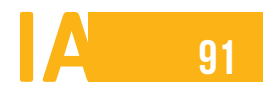

 วาดรูปตกแต่งด้านบน โดยใช้ Rectangle Tool วาดรูปสี่เหลี่ยม จากนั้นใช้ direct selection tool เลือกที่จุดล่างซ้ายดึงบนเพื่อเปลี่ยนรูปร่างสี่เหลี่ยม จากนั้นใช้ Add Anchor Point Tool เพิ่มจุดตรงกลางเส้นล่าง และใช้ Convert Anchor Point Tool ดึงแขนของจุดตรงกลางให้เป็น เส้นโค้ง ดังรูป

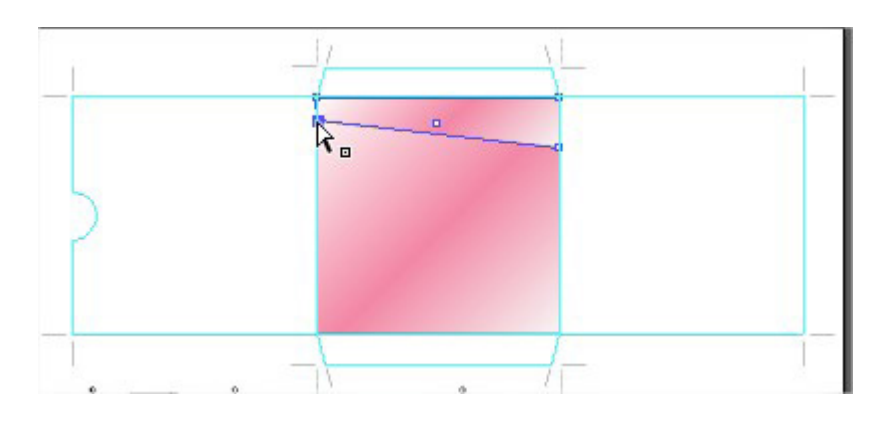

รูปที่ 5 การดึงจุดล่างซ้ายขึ้นบน

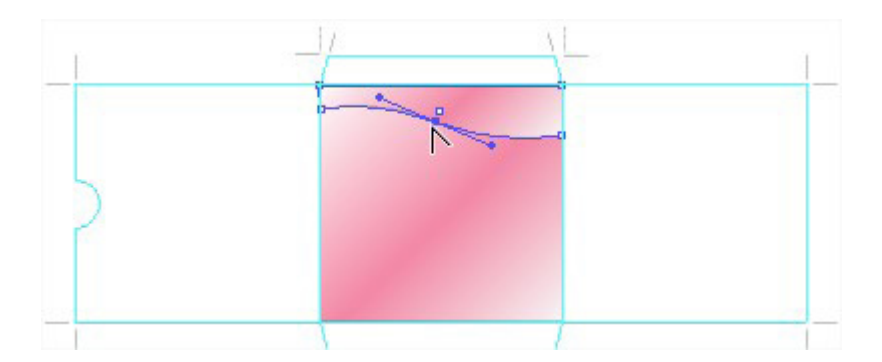

รูปที่ 6 การดึงจุดให้เป็นเส้นโค้ง

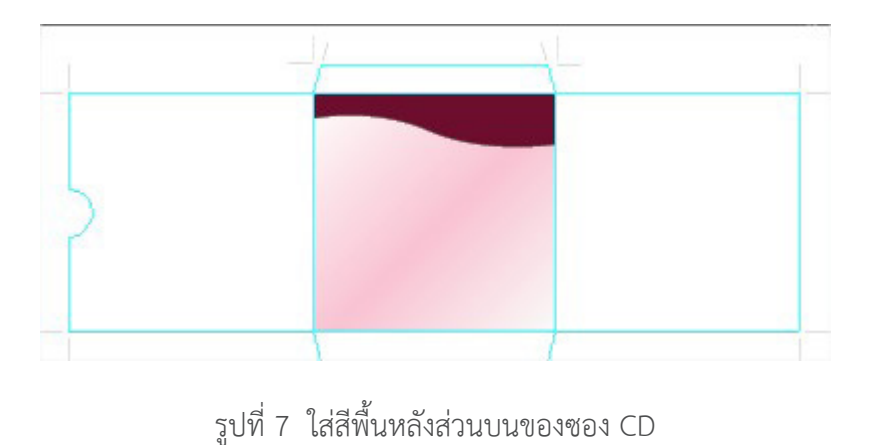

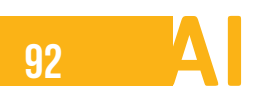

4. จากนั้นใช้ Rectangle Tool วาดรูปสี่เหลี่ยมสีดำ เป็นแถบตกแต่งที่ด้านล่างของปกหน้า และ วาดรูปสี่เหลี่ยมเป็นพื้นหลังของปกทั้งหมด ดังรูป

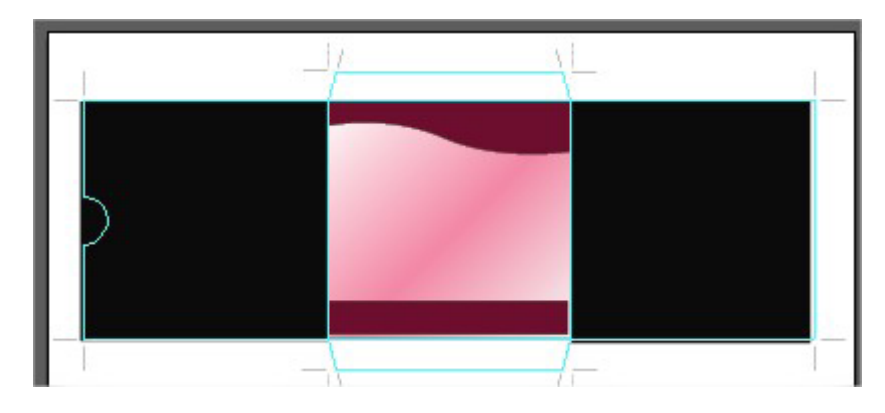

รูปที่ 8 ใส่สีพื้นหลังทุกส่วนของซองใส่ CD

5. เพิ่มข้อความเข้ามาเพื่อตกแต่งปกซีดี โดยจะได้ผลลัพธ์ ดังรูป

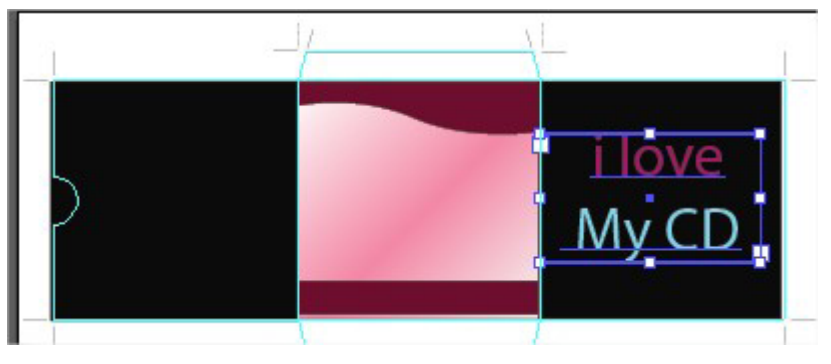

รูปที่ 9 ใส่ข้อความที่ช่องว่างด้านข้างซอง CD

# ชั้นตอนที่ 3 ออกแบบและจัดวางโลโก้

เป็นการใช้เครื่องมือวาดเป็นหลัง ตั้งแต่การใช้ Rounded Rectangle Tool วาดรูปสี่เหลี่ยมมุมมน จากนั้นกำหนดสี และนำใช้เป็นพื้นหลังของข้อความเพื่อจัดทำเป็นโลโก้

- 1. ออกแบบส่วนที่ตกแต่งเพิ่มเติมให้กับโลโก้ โดยใช้ Rounded Rectangle Tool วาดรูปสี่เหลี่ยมมุม
- เปลี่ยนสีพื้นให้กลายเป็นการไล่สีแบบ Gradient แบบเดียวกับสีพื้นหลัง แต่เปลี่ยนค่ามุมเป็น ต0
   องศา และสีเส้นขอบเป็นสีเข้ม
- 3. คัดลอกข้อความจากปกด้านขวาโดยใช้คำสั่ง Ctrl+C นำมาวางที่ปกหน้าโดยใช้คำสั่ง Ctrl+V
- 4. ปรับขนาดข้อความที่จะนำมาใช้งาน โดยเลือก Selection Tool คลิกที่ข้อความ กด Shift ค้างไว้ ขณะที่ปรับขนาดเพื่อคงอัตราส่วนของข้อความนั้นไว้
- 5. นำมาจัดวางให้ได้ผลลัพธ์ ดังรูป

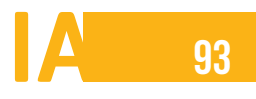

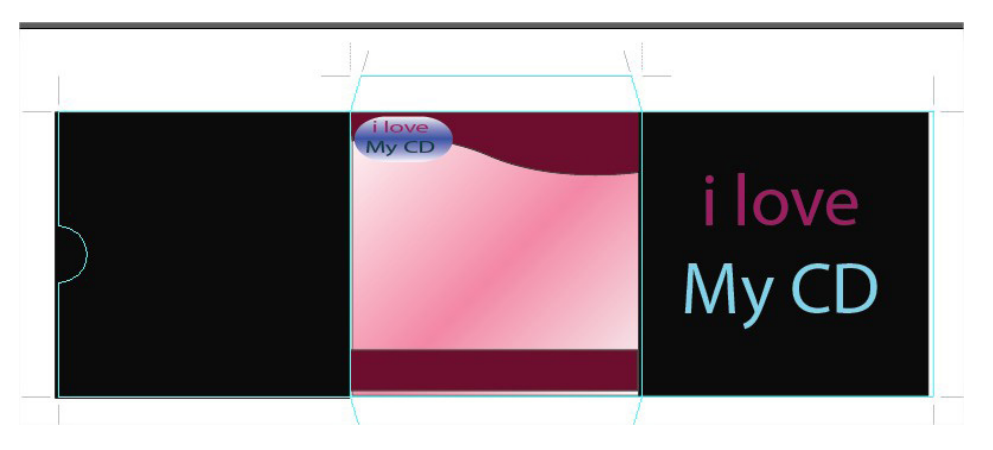

รูปที่ 10 สร้างปุ่มใส่ข้อความที่ด้านบนของซอง CD

### ชั้นตอนที่ 4 ใส่ข้อความอธิบาย และตกแต่ง

เป็นการใช้เครื่องมือ Type Tool เป็นหลักตั้งแต่การสร้างข้อความชื่อเรื่อง และคำโฆษณาบนหน้าปก ซีดี รวมทั้งการสร้างรายละเอียดของสินค้าที่อยู่บนปกด้านหลัง

- ใช้เครื่องมือ Type Tool เพื่อสร้างข้อความประกอบบนปกหน้า ในตัวอย่างจะสร้างข้อความ 2
   ชุด คือ หัวเรื่อง และข้อความโฆษณาด้านล่าง
- ใส่ข้อความอธิบายข้อมูลที่หลังปก เพื่อความง่ายในการจัดขอบเขตของข้อความ ให้สร้างเส้นไกด์ ขึ้นมาเพื่อกำหนดขอบเขต โดยคลิกเมาส์จากบริเวณแถบไม้บรรทัดลากมาวางเพื่อสร้างเส้นไกด์
- ใช้เครื่องมือ Type Tool วาดกรอบข้อมูล เพื่อกำหนดขอบเขตของข้อความ และพิมพ์ข้อความที่ ต้องการ
- 4. ใช้เครื่องมือ Rectangle Tool วาดรูปสี่เหลี่ยมหรับตกแต่ง
- ใช้เครื่องมือ Type Tool วาดกรอบข้อความ เพื่อกำหนดขอบเขตข้อความ และพิมพ์ข้อความ เช่น พิมพ์ข้อความความเว็บบริษัท

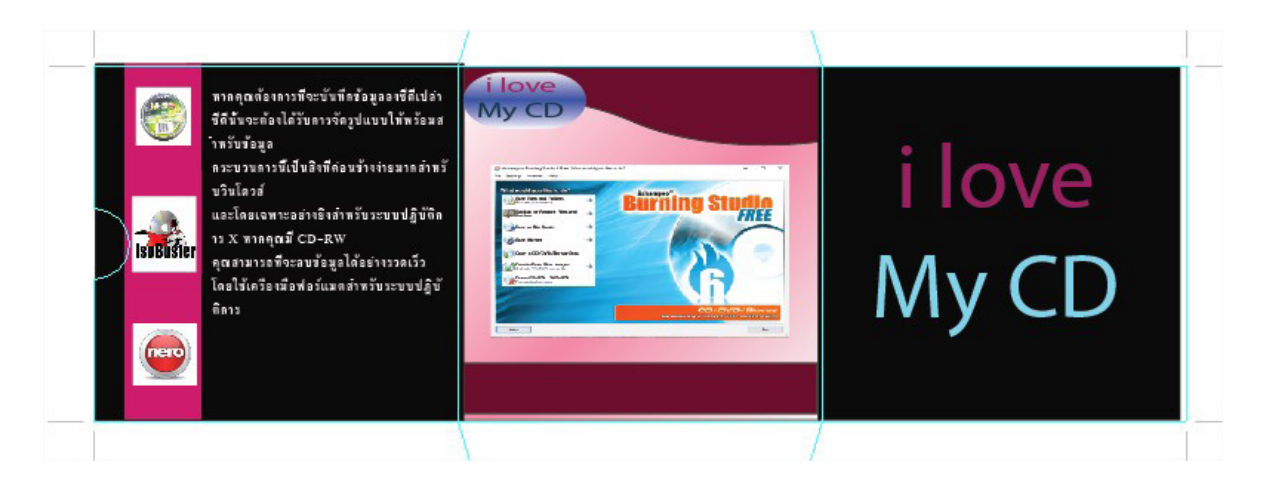

.รูปที่ 11 สร้างปุ่มใส่ข้อความทุกส่วนของซองใส่ CD

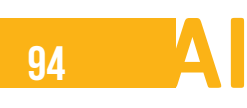

|       | <b>a</b> . | J   | ิย |              |     |
|-------|------------|-----|----|--------------|-----|
| 11919 | เฝร        | າหด | ทา | <b>FI9 I</b> | ท   |
|       |            |     |    | 00           | ••• |

ับทที่ 2 การใช้งานโปรแกรม Adobe Illustrator เบื้องต้น

# คำชี้แจง ให้นักเรียนตอบคำถามต่อไปนี้

1. บอกส่วนประกอบของโปรแกรม Illustrator มาสัก 2-3 อย่าง

.....

2. บอกวิธีการใช้เครื่องมือของโปรแกรมโดยยกตัวอย่างมาสัก 2 อย่าง

บอกขั้นตอนการสร้างเอกสารใหม่มาพอสังเขป

.....

4. อธิบายขั้นตอนการเพิ่มอาร์ตบอร์ดมาพอสังเขป

------

5. อธิบายการเปลี่ยนสีหน้าจอของโปรแกรมมาพอเข้าใจ

\_\_\_\_\_

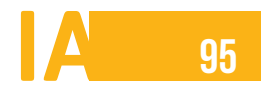

6. บอกการปรับมุมมองการแสดงภาพมีอะไรบ้าง

7. บอกการใช้งานเครื่องมือวัดและบอกตำแหน่งมีอะไรบ้าง

.....

8. บอกวิธีการกำหนดรูปแบบการเรียงหน้าต่าง มาพอเข้าใจ

.....

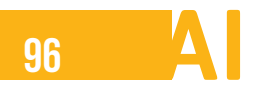

### แบบทดสอบหลังเรียน

# บทที่ 2 การใช้งานโปรแกรม Adobe Illustrator เบื้องต้น

# **คำสั่ง** จงเลือกคำตอบที่ถูกที่สุดเพียงข้อเดียว

- 1. ส่วนประกอบของโปรแกรม Illustrator ที่มีคำสั่งใช้งานต่าง ๆ คือข้อใด
  - ก. Option Bar
  - ข. Tool Bar
  - ค. Menu Bar
  - ۹. Palette

#### 2. คำสั่งกำหนดคุณสมบัติและตัวปรับแต่งการทำงานให้กับวัตถุคือข้อใด

- ก. Menu Bar
- ข. Tool Bar
- ค. Option Bar
- ۹. Palette

### 3. เครื่องมือชนิดต่าง ๆ ที่ใช้ในการทำงานคือข้อเมนูใด

- ก. Tool Bar
- ข. Option Bar
- ค. Menu Bar
- গ. Palette

### 4. พื้นที่สำหรับพิมพ์งานคือข้อใด

- ก. Pasteboard
- ข. Document
- ค. Guide
- ۹. Palette

#### 5. พื้นที่ว่าง ๆ รอบเอกสารคือข้อใด

- ก. Palette
- ข. Pasteboard 4
- ค. Guide
- ।. Document

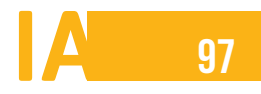

### 6. อาร์ตบอร์ด มีส่วนประกอบใดบ้าง

- ก. พื้นที่นอกและพื้นที่ใน
- ข. พื้นที่นอก
- ค. พื้นที่ใน
- ง. พื้นที่กลาง

### 7. อาร์ตบอร์ดช่วยในการทำงานหลัก ๆ คือข้อใด

- ก. สร้างวัตถุชิ้นงานได้
- ข. พื้นที่สำหรับพักวัตถุ
- ค. สามารถมีหลาย ๆ พื้นที่การทำงาน
- ง. พื้นที่ใช้สำหรับจัดรูปแบบ

# 8. คำสั่งเปลี่ยนสีหน้าจอโปรแกรมด้วยตนเอง คือข้อใด

- ก. Preferences
- ข. Dark / Light
- ค. User Interface
- ۹. Brightness

### 9. คำสั่งการเปิดเอกสารใหม่

- ก. Open
- ข. Open Recent
- ค. New
- New from Template

### 10. คำสั่งการออกจากโปรแกรมคือข้อใด

- ก. Exit
- ข. Close
- ค. Close all
- ۹. Exit all

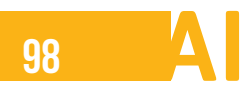

### เฉลยทดสอบหลังเรียน

# บทที่ 2 การใช้งานโปรแกรม Adobe Illustrator เบื้องต้น

- 1. ส่วนประกอบของโปรแกรม Illustrator ที่มีคำสั่งใช้งานต่าง ๆ คือข้อใด
  - ก. Option Bar
  - ข. Tool Bar
  - ค. Menu Bar
  - Palette

### 2. คำสั่งกำหนดคุณสมบัติและตัวปรับแต่งการทำงานให้กับวัตถุคือข้อใด

- ก. Menu Bar
- ข. Tool Bar
- ค. Option Bar
- Palette

#### 3. เครื่องมือชนิดต่าง ๆ ที่ใช้ในการทำงานคือข้อเมนูใด

- ก. Tool Bar
- ข. Option Bar
- ค. Menu Bar
- ۹. Palette

### 4. พื้นที่สำหรับพิมพ์งานคือข้อใด

- ก. Pasteboard
- ข. Document
- ค. Guide
- ۹. Palette

#### 5. พื้นที่ว่าง ๆ รอบเอกสารคือข้อใด

- ก. Palette
- v. Pasteboard 4
- ค. Guide
- গ. Document

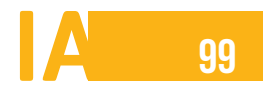

### 6. อาร์ตบอร์ด มีส่วนประกอบใดบ้าง

# ก. พื้นที่นอกและพื้นที่ใน

- ข. พื้นที่นอก
- ค. พื้นที่ใน
- ง. พื้นที่กลาง

#### 7. อาร์ตบอร์ดช่วยในการทำงานหลัก ๆ คือข้อใด

- ก. สร้างวัตถุชิ้นงานได้
- ข. พื้นที่สำหรับพักวัตถุ

# ค. สามารถมีหลาย ๆ พื้นที่การทำงาน

ง. พื้นที่ใช้สำหรับจัดรูปแบบ

# 8. คำสั่งเปลี่ยนสีหน้าจอโปรแกรมด้วยตนเอง คือข้อใด

ก. Preferences

#### ข. Dark / Light

- ค. User Interface
- ۹. Brightness

### 9. คำสั่งการเปิดเอกสารใหม่

- ก. Open
- ข. Open Recent
- New
- New from Template

### 10. คำสั่งการออกจากโปรแกรมคือข้อใด

- ก. Exit
- ข. Close
- ค. Close all
- ۹. Exit all

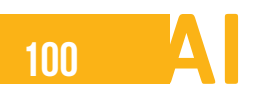

# แบบประเมินใบงาน

คำชี้แจง ให้ผู้ประเมินทำเครื่องหมาย 🗸 ลงในช่องระดับคะแนน โดยพิจารณาจากการปฏิบัติงานตามใบงานของ

ผู้เรียน ซึ่งมีเกณฑ์การพิจารณา ดังนี้

ระดับคะแนน 2 หมายถึง ปฏิบัติงานตามรายการประเมินได้ถูกต้องสมบูรณ์

ระดับคะแนน 1 หมายถึง ปฏิบัติงานตามรายการประเมินได้แต่ไม่ถูกต้องสมบูรณ์

ระดับคะแนน 0 หมายถึง ปฏิบัติงานตามรายการประเมินไม่ได้

|        |                                                | เกณฑ์การประเมิน         |              |                 |          |
|--------|------------------------------------------------|-------------------------|--------------|-----------------|----------|
| ข้อที่ | รายการประเมิน                                  | ดี<br>(2)               | พอใช้<br>(1) | ປรັບປຣຸຈ<br>(0) | หมายเหตุ |
| 1      | 1 ปฏิบัติตามขั้นตอนได้ถูกต้อง                  |                         |              |                 |          |
| 2      | ใช้เครื่องมือในการปฏิบัติถูกต้อง               |                         |              |                 |          |
| 3      | ชิ้นงานโดยรวมที่ปฏิบัติถูกต้อง สมบูรณ์ ครบถ้วน |                         |              |                 |          |
| 4      | งานเสร็จตามเวลาที่กำหนด                        |                         |              |                 |          |
| 5      | มีความคิดสร้างสรรค์                            |                         |              |                 |          |
| 6      | ศึกษาค้นคว้าด้วยตนเอง                          |                         |              |                 |          |
| 7      | มีความประพฤติที่ดี ไม่ทำผิดกฎระเบียบ           |                         |              |                 |          |
| 8      | มีความซื่อสัตย์ในการทำงาน                      |                         |              |                 |          |
| 9      | มีความรับผิดชอบ                                |                         |              |                 |          |
| 10     | ดูแลความสะอาดห้องเรียน                         |                         |              |                 |          |
| รวม    |                                                |                         |              |                 |          |
|        | รวมคะแนนทั้งสิ้น                               |                         |              |                 |          |
|        | ประเมินโดย                                     | ผู้เรียน ผู้สอ          |              | ł               |          |
|        | รวมคะแนนทเด                                    | คะแนนเฉลย<br>ลงชื่อผู้า |              | ประเมิน         |          |
|        |                                                | (                       |              | )               |          |
|        |                                                |                         |              |                 |          |